Docket Navigator

# Docket Navigator Decathlon

Answer Key

1. How many times has the claim term "individual" been construed in a U.S. district court case? What were the definitions and for which cases/patents were they construed?

| 3 | ti       | m | ρ | \$ |
|---|----------|---|---|----|
|   | <b>U</b> |   | C | 3  |

| Answei | A | ns | w | e |
|--------|---|----|---|---|
|--------|---|----|---|---|

Overview

- 1. Construed in *Hewlett-Packard, et al v. Gateway Inc* to mean "spaced apart from one another and not joined to one another" (Patent no. 5625532)
- Construed in BASCOM Global Internet Services, Inc. v. AT&T Inc. to mean "separate or discrete" (Patent no. 5987606)
- 3. Construed in *Minton v. NASD, et al* to mean "no restriction or limitation on the identity of the traders" (Patent no. 6014643)

When converting a real-world question into a Docket Navigator query, the first step is to consider what type of information answers the question. If the question calls for a list of cases, a **Cases** search will provide the answer. If the question calls for a list of patents, use a **Patents** search.

Since this question asks for the construction of claim terms and their definitions, we'll use a **Claim Constructions** search. This search type allows you to filter for construed claim terms by judge, jurisdiction, etc. Other aspects of the question can be addressed with **Filters** within a Documents search, as shown in the diagram below.

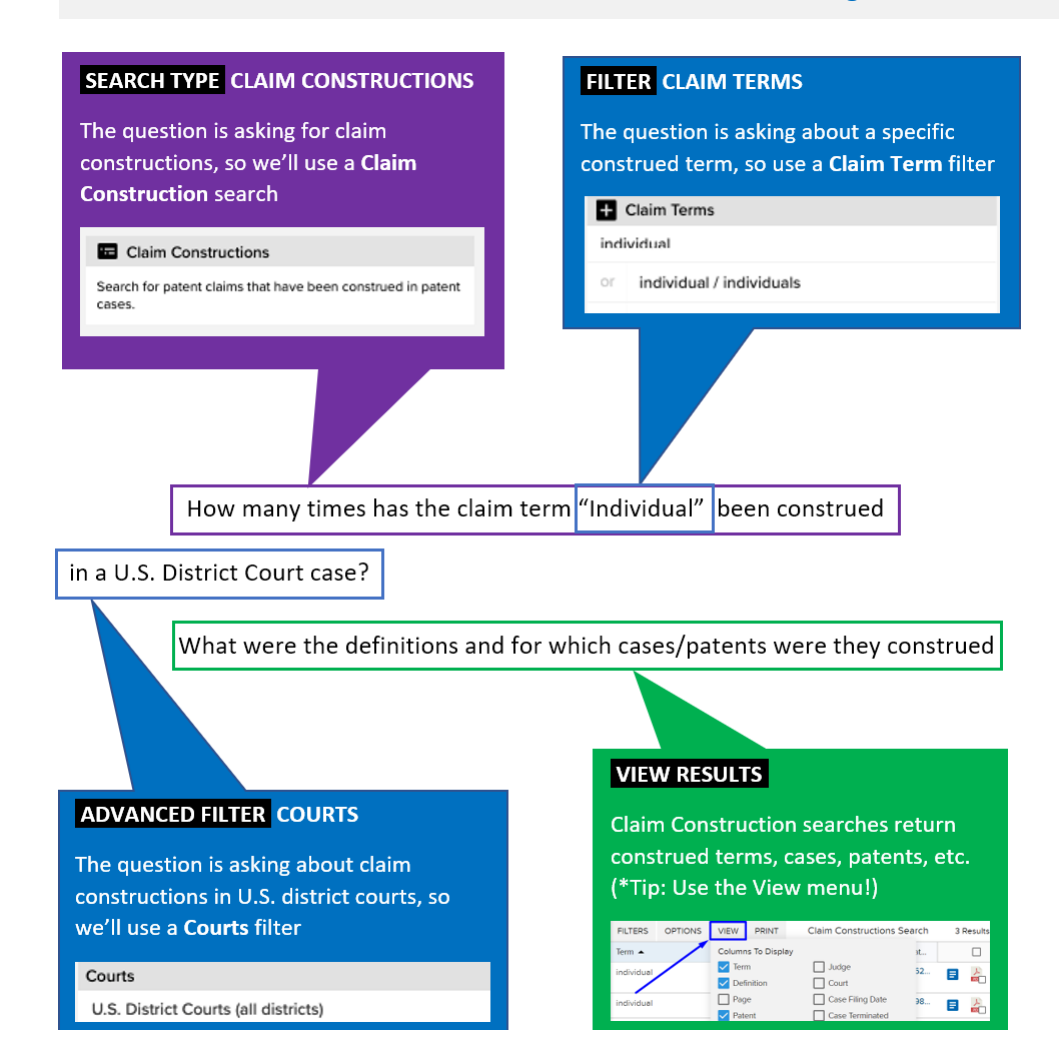

On the <u>main search page</u>, under the Custom Search section, select a **Claim Constructions** search

#### \*Note: If the Claim Construction search is not visible on your screen, click "Show All Search Types"

#### Custom Search 50 Generate a list of Cases, Documents (or several other Custom Search types) that match the filters you select. Select a Custom Search based on the type of information you are looking for. For example, if you want to see a list of cases involving a company or group of companies select "Cases." If you want to see a list of court orders or pleadings, select "Documents." Select "Show All Search Types" to see other Custom Search options. Cases Documents HIDE SEARCH TYPES Case Filing Date 1 Pelo 18, 2019 Core Morene Ted analysis, U.C. v. Entrilly Stapaulies, U.C. Morene Ted analysis, U.C. v. Entrilly Stapaulies, U.C. E Mitters Is UT Say, Mexice Binnel 32: works per thomage register, 12: of all or feedback No. 27 278 Matters Is ERI, Kall Binnel 32: works per thomage register, 12: of all or feedback No. 27 278 Matters Is ERI, Kall Binnel 32: works per thomage register, 12: of all or feedback No. 27 278 Matters Is ERI, Kall Binnel 32: works per thomage register, 12: of all or feedback No. 27 278 Matters Is ERI, Kall Binnel 32: works per thomage register, 12: or feedback All or feedback All or feedback Matters Is ERI, Kall Binnel 32: works per thomage register, 12: or feedback All or feedback All or feedback O Control Promotion, Inc. 4, New Prank sources USA, Inc. 41.41 (autor D. Wigerson 2 Minute State) Feb. 22 2019 2 Revi Calor Termitogian LLC + Canceron Teche Company sine-cecanization maps 1.8.26,200 2 Precident 2017 (2020) Store Construction Agriculture (2017) Store Construction (2017) Store Construction (201 Search for cases in federal courts, the ITC and the PTAB. Search for pleadings and orders filed in patent cases. Search For Cases Search For Documents D Patents Accusations S Docket Sheets P Remedies Search for monetary awards, injunctions, attorney fees, and other Search for patents asserted in federal courts, the ITC, and the PTAB. Search for accusations about Search the text of docket sheets for infringement, validity, or enforceability of patents patent cases remedies. Parties Attorneys Firms ★ Determinations Search for parties involved in patent cases. Search for law firms appearing in Search for attorneys appearing in Search for determinations of ostent Infringement, Invalidity, or enforceability. patent cases. patent cases. 1 PTAB Institutions E Claim Constructions Search for institutions of investigation for AIA proceedings in the PTAB. Search for patent claims that have been construed in patent cases. Custom Search Generate a list of Cases, Documents (or several other Custom Search types) that match the filters you select.

Select a Custom Search based on the type of information you are looking for. For example, if you want to see a list of cases involving a company or group of companies, select "Cases." If you want to see a list of court orders or pleadings, select "Documents." Select "Show All Search Types" to see other Custom Search options.

| -0  | Cases                                                                                     |                     |                    | La Docum                    |          | SHOW ALL                                                                 |               |   |             |
|-----|-------------------------------------------------------------------------------------------|---------------------|--------------------|-----------------------------|----------|--------------------------------------------------------------------------|---------------|---|-------------|
|     | Cone                                                                                      | Active Judge        | Cree Filing Date + | Type of Document            | Read     | Cost                                                                     | Document Data | 0 | JEARCHTTPEJ |
| 0   | Educe Technologies, LLC + Real Dell'Specializes, LLC<br>4 (5 cs 00535 (7)(3E)             | Lyen N. Hughes      | Feb. 85, 2019      | Motor to Reset Transfel     | Daniel   | Confuent Surpust, Inc. et al. 6. HyperBranch Med.,<br>117 co-00688 (SHD) | Feb. 27 2010  | 4 |             |
| 0   | Concell Theorypolics, Mr. 4 Toro Pharmaeouthurs USA, Inc. et al.<br>24th-ec-05036 (suffi- | Salar D. Wigerton   | Pels 27.2019       | Motion to UR Stay / Seepart | Granut   | CG Technology Geueroperant, LLC et al.v. FaeDue.<br>312-co-0004 EAE3     | Feb. 27 2040  | 2 |             |
| 0   | RATI Colley Technologies LLC + Exeline Robot Company<br>6-Recurdence (9740)               | Chaire   Singuna    | Jin 26, 208        | Motor to Diversity          | Signal . | Generale-Environt Schild Bia Generale & Devile.<br>113 on URIS (COPG)    | Aux. 35, 2018 | 4 |             |
| 0   | Superior Tire & Rubber Carp, in Neecharr Ag Technologies, LLC<br>119 (x) 00027 (MARC)     | Sater Pendise Bacar | Jin. 25, 2018      | Makaray Gass                | Denied   | Augtori Kennani et al a United Nevices Autoriati-<br>3-15-co-104456/ACO  | 341, 36, 2018 | 2 |             |
| iea | irch for cases in federal courts, th                                                      | e ITC and the       | PTAB.              | Search for plea             | dings    | and orders filed in patent                                               | cases.        |   |             |
|     | Search For Ca                                                                             | ises                |                    |                             | Se       | earch For Documents                                                      |               |   |             |

## STEP 2 – FILTERS:

Using the **Claim Terms** filter, select "Exactly," type '*Individual*' and select that claim term (and its homologue: 'Individual/Individuals') from the drop-down menu

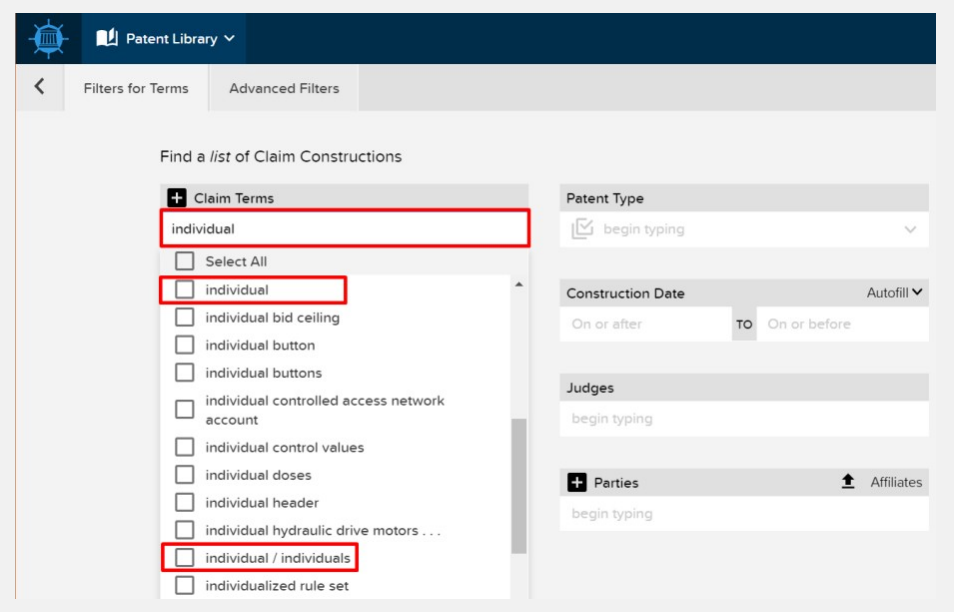

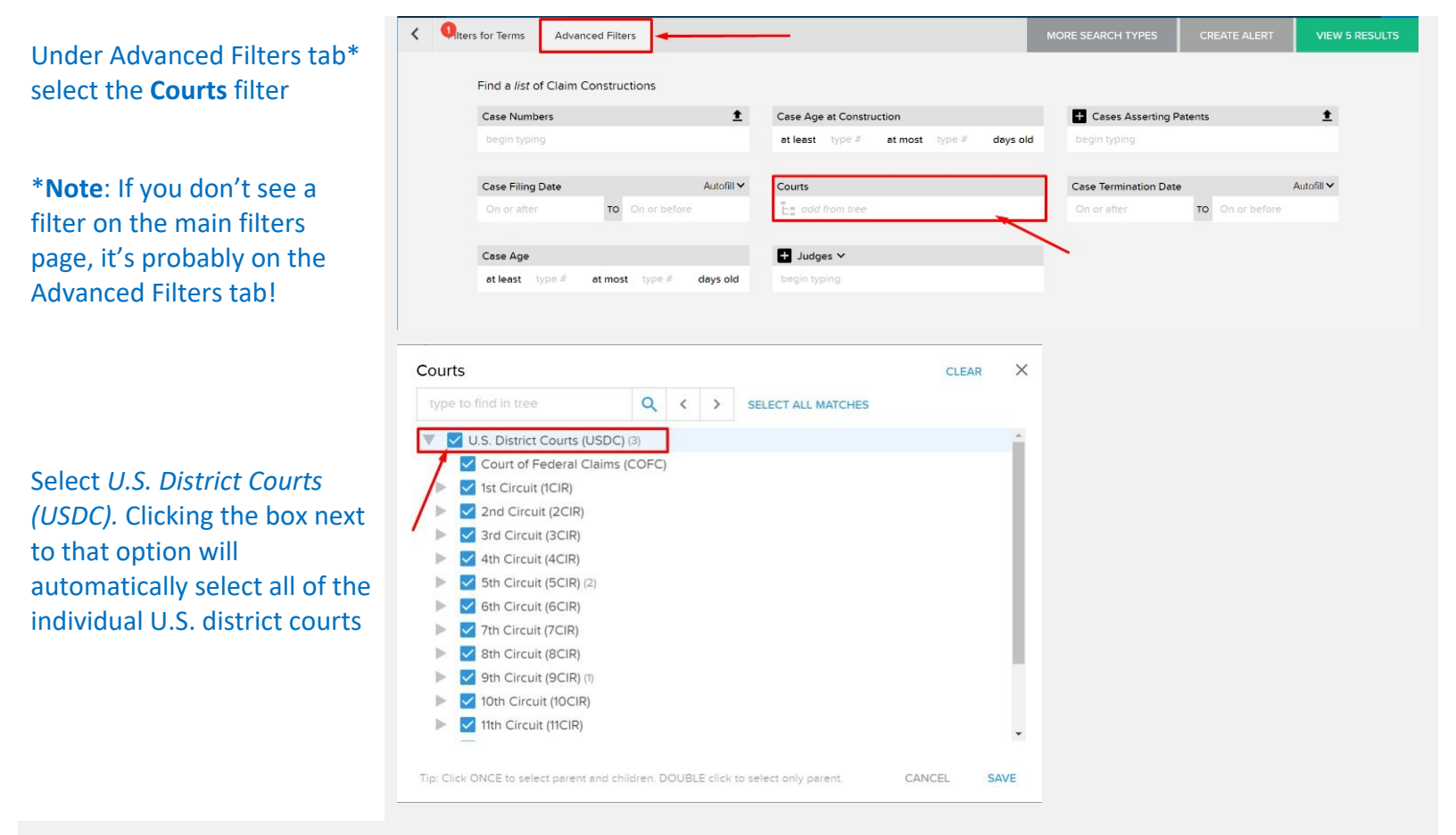

## **STEP 3 – VIEW RESULTS**

## Click "View 3 Results" to view the search results

On the search results page, click "View" and select "Case" to display case names in the search results. Then click "Update Layout"

| Iters for Terms Odvanced Filters   |                  |           |                              |           | MORE SEARCH TYPES  | CREATE ALERT      | VIEW 3 RESULTS            |
|------------------------------------|------------------|-----------|------------------------------|-----------|--------------------|-------------------|---------------------------|
| Find a list of Claim Constructions |                  |           |                              |           |                    | /                 |                           |
| Case Numbers                       | ±                | Case Age  | at Construction              |           | + Cases Asserting  | y Patents         | ±                         |
| begin typing                       |                  | at least  | type # at most type #        | days old  | begin typing       |                   |                           |
| Case Filing Date                   | Autofill 🗸       | Courts    |                              |           | Case Termination D | ate               | Autofill 🗸                |
| On or after TO On o                | rbefore          | U.S. Dist | trict Courts (all districts) |           | On or after        | TO On or before   |                           |
|                                    |                  | Es odd    | from tree                    |           |                    |                   |                           |
| Case Age                           |                  | _         |                              |           |                    |                   |                           |
| at least type # at most typ        | days old         | + Judg    | es Y                         |           |                    |                   |                           |
|                                    |                  |           | 1979<br>1979                 |           |                    |                   |                           |
|                                    | FILTERS C        | PTIONS    | VIEW PRINT                   |           | Claim Const        | ructions Search   | aim Constructions Sea     |
|                                    | Term 🔺 1         | /         | Columns To Display           |           |                    |                   |                           |
| NEW SEARCH TAB                     | 1.               |           | Term                         | but       | lge                |                   |                           |
|                                    | individual       |           | Definition                   |           | urt                | one another and i | not joined to one another |
| TABLE OF CONTENTS                  | individual       |           | Page                         | Cas       | se Filing Date     |                   |                           |
| im Constructions Search            |                  |           | Patent                       |           | se Terminated      |                   |                           |
| New Folder                         | individual / inc | lividuals | Case                         | Cas       | se Status          | tation on the ide | ntity of the traders      |
|                                    |                  | 2         | Case Name                    |           | c. Date            |                   |                           |
|                                    |                  |           | Case Number                  | Pro       | file Link          |                   |                           |
|                                    |                  |           | First Inventor               | PDF       | F                  |                   |                           |
|                                    |                  |           | Inventors                    |           |                    |                   |                           |
|                                    |                  |           | UPD                          | ATE LAYOU | ЛТ                 |                   |                           |
|                                    |                  | 3         | SAVE AS GLOBAL DEF           | AULT      | RESET              |                   |                           |
|                                    |                  |           |                              |           |                    |                   |                           |

The search results now display the three types of information requested: patent numbers, definitions, and case name

Claim Constructions Search OPTIONS VIEW PRINT < HIDE FILTERS Claim Constructions Search 3 Results Definition Term -Patent ase 5625532 Hewlett-Packard, et al v. Gateway Inc 3-04-cv-00613 (CASD) individual spaced apart from one another and not joined to one another E TABLE OF CONTENTS 5987606 BASCOM Global Internet Services, Inc. .. individual separate or discrete **E** Claim Constructions Search 3-14-cv-03942 (TXND) + New Folder individual / no restriction or limitation on the identity of the 6014643 Minton v. NASD. et al. **E** 9-00-cv-00019 (TXED) individuals traders ≡ Claim Constructions Search FILTERS OPTIONS VIEW PRINT Claim Constructions Search 3 Results < HIDE Claim Constructions Filters < HIDE erm 🔺 Definition Patent Case Claim Terms Hewlett-Packard, et al v.... 5625... exactly individual individual spaced apart from one another and not joined to one another 3-04-cv-00613 (CASD) E TABLE OF CONTENTS or exactly individual / individuals 5987... BASCOM Global Intern... 3-14-cv-03942 (TXND) individual separate or discrete **=** 🚣 Claim Constructions Search Courts Minton v. NASD, et al 9-00-cv-00019 (TXED) 6014... + New Folder no restriction or limitation on individual / U.S. District Courts (all districts) individuals the identity of the traders Related Filters Judges ▶ Patents ▶ Patent Type Construction Date Case Filing Date ▶ Case Status Case Termination Date

\***ProTip:** You can edit the filters by clicking the "Filters" button

2. From Jun. 1st, 2014 - Jun. 1st, 2019, how many U.S. district court decisions have addressed motions for summary judgment asserting patent invalidity based on lack of patentable subject matter under 35 USC § 101? How many of those were granted?

#### Answer 156

#### 156 Decisions - 74 Granted

When converting a real-world question into a Docket Navigator query, the first step is to consider what type of information answers the question. If the question calls for a list of cases, a **Cases** search will provide the answer. If the question calls for a list of patents, use a **Patents** search.

#### Overview

This question is asking for a count of "decisions" (i.e., Orders), so a **Documents** search will provide the answer. Other aspects of the question can be addressed with **Filters** within a Documents search, as shown in the diagram below.

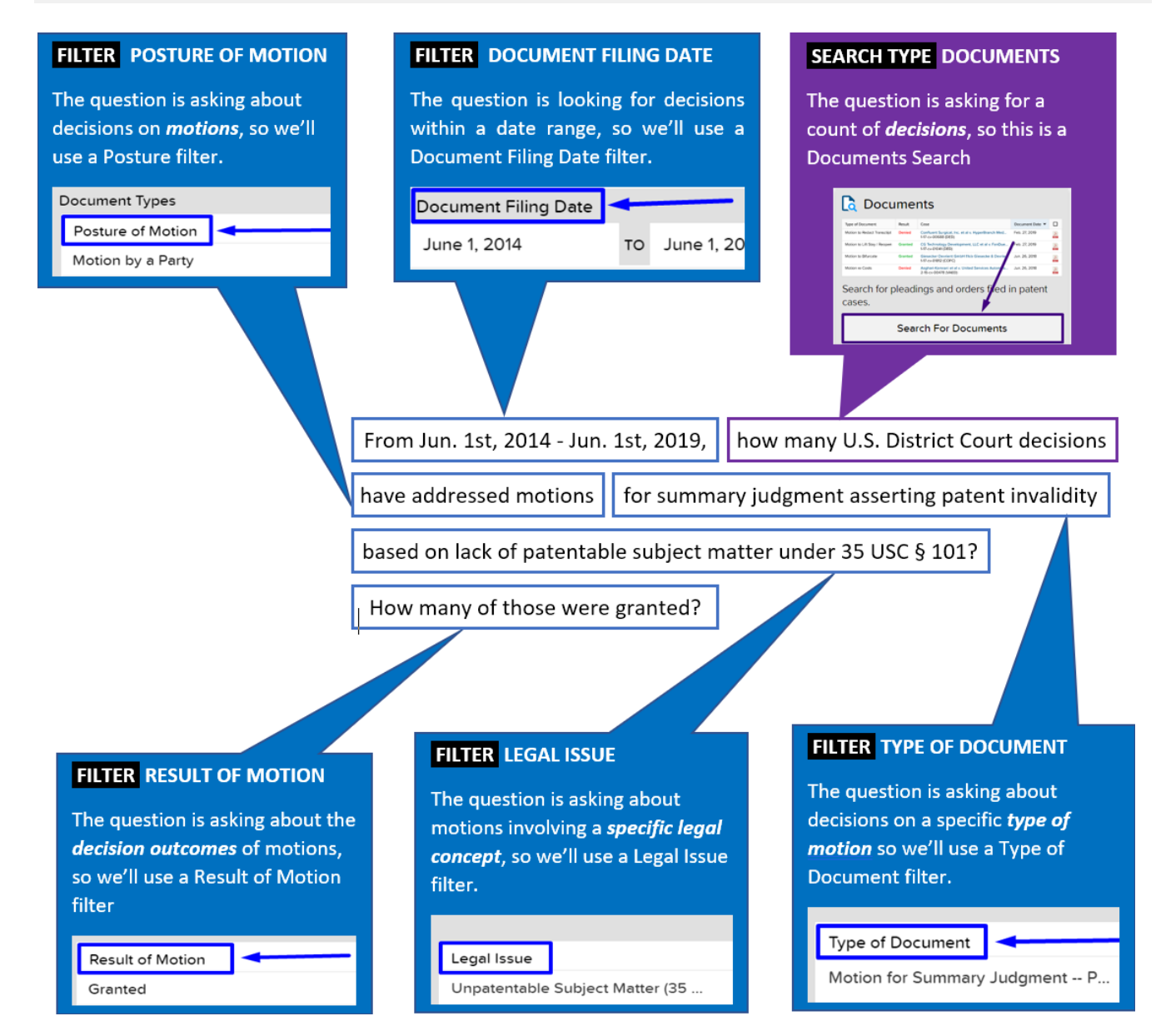

50

On the <u>main search page</u>, select a **Documents** search

| 👌 Cases                                                                                                    |                       |                    | 📘 Docu                    | me      | nts                                                                       |                 |   | SHOW ALL  |
|----------------------------------------------------------------------------------------------------|-----------------------|--------------------|---------------------------|---------|---------------------------------------------------------------------------|-----------------|---|-----------|
| St Case                                                                                                    | Active Judge          | Case Filing Date · | Type of Decument          | Real    | Case                                                                      | Document Date * | 0 | SEARCHITE |
| Entrance Technologies, LLC x Stabil Drill Specialities, LLC     A 19-cv-00539 (TRS0)                        | Lynn N. Hughes        | Feb. 15, 2019      | Motor to Redect Transcipt | Denked  | Confuent Surgical. Inc. et al. v. HyperBranch Med<br>317-cv-00588 (DRD)   | Feb. 27.2019    | 2 |           |
| <ul> <li>Concept Therapeutics, Inc. v. Tevo Phermaceuticals USA, Inc. et<br/>2-15-cv-00066-PUXD</li> </ul>  | # Sucan D. Wigerbie   | Feb. 21, 2019      | Motor to LR Stey : Respon | Ocerted | CS Secondage Development, LLC et al 4 FairDur.                            | Feb. 22.2019    | 4 |           |
| RAH Color Technologies LLC v. Eastness Rodok Company     6 15-cv-0612 INVMD                                 | Charles J. Singuna    | Jun. 26, 2018      | Motion to Difurcate       | Granted | Gasecia-Deviant Gribh No Gasecia & Devia.<br>107-or-0182100PO             | Jun 26, 2010    | 2 |           |
| <ul> <li>Superior Tale &amp; Rubber Corp. v: Needhaw Ag Technologies. LU<br/>519 cv-00027 (PMND)</li> </ul> | Susan Paradise Dotter | Jun. 25. 2018      | Medion-re Costs           | Denied  | Appliest Kommeri et al « United Services Automoti».<br>2-5-c=-00478 (MED) | Jun. 26, 2018   | 4 |           |
| Search for cases in federal c<br>PTAB.                                                                      | ourts, the ITC        | C and the          | Search for p cases.       | leadi   | ngs and orders filed in                                                   | n patent        |   |           |
| Search for cases in federal c<br>TAB.                                                                       | ourts, the ITC        | C and the          | Search for p cases.       | leadi   | ngs and orders filed in                                                   | n patent        | - | -         |

Custom Search Generate a list of Cases, Documents (or several other Custom Search types) that match the filters you select.

## **STEP 2 – FILTERS:**

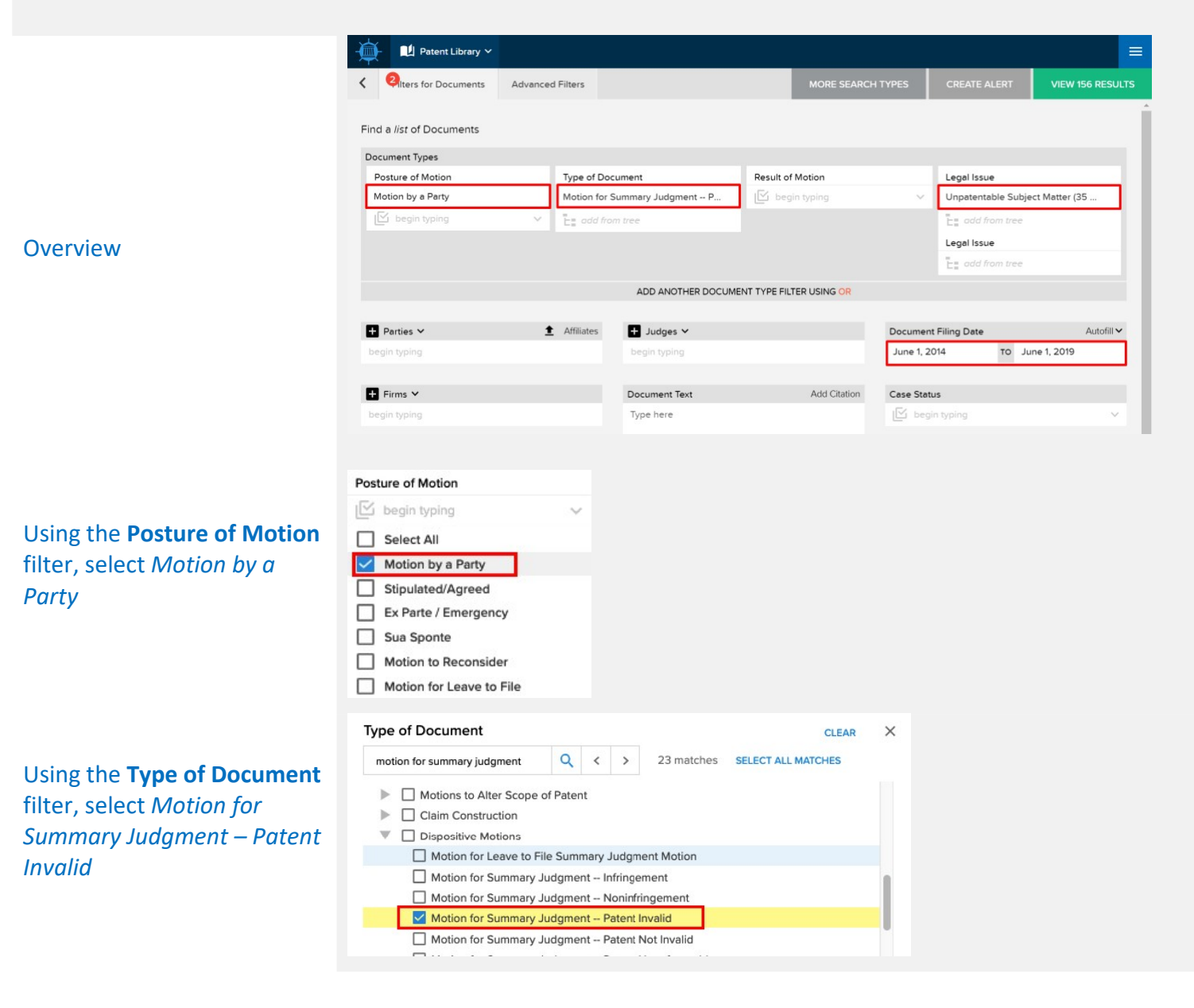

|                                                                                                    | Legal Issue                                                                                                    |                |       |         |           | CLEAR              | × |
|----------------------------------------------------------------------------------------------------|----------------------------------------------------------------------------------------------------|----------------|-------|---------|-----------|--------------------|---|
|                                                                                                    | unpatentable subject matter                                                                                                    | Q              | <     | >       | 1 matches | SELECT ALL MATCHES |   |
| Jsing the <b>Legal Issue</b> filter,<br>select <i>Unpatentable Subject</i><br>Matter (35 USC § 101) | <ul> <li>Invalidity</li> <li>Presumption of Validity</li> <li>Corroboration</li> <li>First-Inventor-to-File</li> <li>Priority Date</li> <li>Prior Art</li> <li>Mupatentable Subject</li> <li>Anticipation (35 USC §</li> </ul> | Matter<br>102) | (35 U | SC § 10 | D1)       |                    |   |

## **STEP 3 – VIEW RESULTS**

|                             | < li>lters for Documents | Advanced Filte | rs                             | MORE SEARCH             | TYPES      | CREATE ALERT         | VIEW 156 RESULTS |
|-----------------------------|--------------------------|----------------|--------------------------------|-------------------------|------------|----------------------|------------------|
|                             | Find a list of Documents |                |                                |                         |            |                      | Î                |
|                             | Document Types           |                |                                |                         |            |                      |                  |
|                             | Posture of Motion        | Ту             | pe of Document                 | Result of Motion        |            | Legal Issue          |                  |
| Click "View 156 Results" to | Motion by a Party        | M              | otion for Summary Judgment P 🛞 | 🖾 begin typing          | ~          | Unpatentable Subject | t Matter (35 U   |
| view the search results     | 🖾 begin typing           | ~ E            | add from tree                  |                         |            | add from tree        |                  |
| view the search results     |                          |                |                                |                         |            | Legal Issue          |                  |
|                             |                          |                |                                |                         |            | E add from tree      |                  |
|                             |                          |                | ADD ANOTHER DOCUME             | NT TYPE FILTER USING OR |            |                      |                  |
|                             | + Parties V              | 1 Af           | filiates + Judges V            |                         | Document   | Filing Date          | Autofill 🗸       |
|                             | begins with begin typing |                | begin typing                   |                         | June 1, 20 | )14 то Jur           | ie 1, 2019       |

3. From Nov. 1st, 2012 - Jun. 1st, 2019, how many rulings on requests for rehearing of an IPR institution decision have there been? How many of those were granted?

#### Answer

#### 1132 Rulings – 41 Granted

When converting a real-world question into a Docket Navigator query, the first step is to consider what type of information answers the question. If the question calls for a list of cases, a **Cases** search will provide the answer. If the question calls for a list of patents, use a **Patents** search.

#### Overview

This question is asking for a count of "rulings" (i.e., Orders), so a **Documents** search will provide the answer. Other aspects of the question can be addressed with **Filters** within a Documents search, as shown in the diagram below. The tricky part of this question is recognizing that a "request for rehearing" of IPR decisions doesn't call for aseparate document type – but rather the *same* document type (*PTAB Institution of Inter Partes Review*) with a *Motion to Reconsider* posture. If you caught that, kudos!

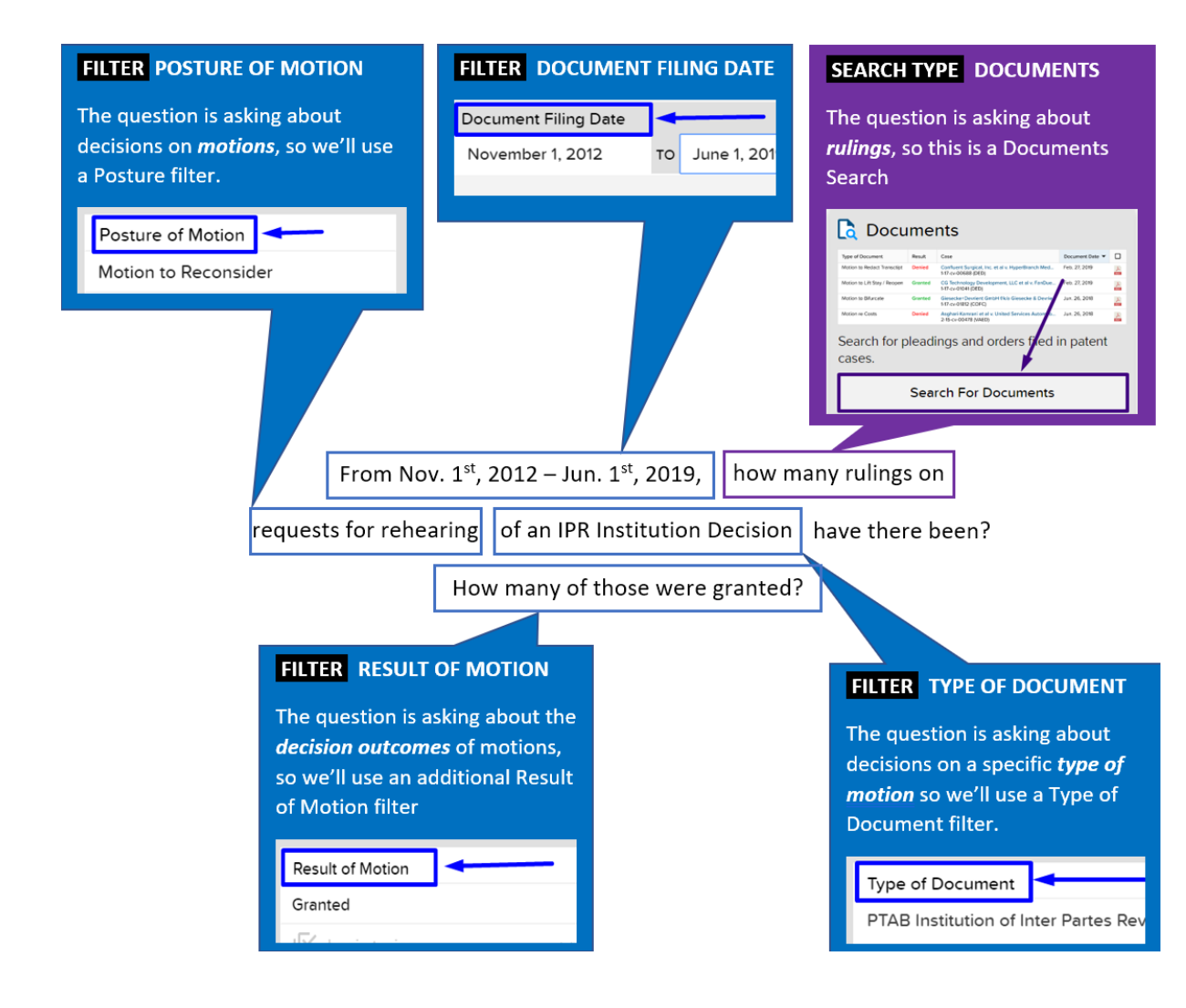

On the <u>main search page</u>, select a **Documents** search

### Custom Search Generate a list of Cases, Documents (or several other Custom Search types) that match the filters you select.

Active Judge

Iune N. Hanhor

Charles J. Singuna

Inc. v. Teve Pharmaceuticals USA, Inc. et al Susan D. Wigenton

Search For Cases

Superior Title & Bubber Corp. v. Needham Ag Technologies, LLC Susan Paradise Baster
 19 cv 00027 (RMR0)

Search for cases in federal courts, the ITC and the PTAB.

Case Filing Date 🔻

Eah 15 200

Feb. 27, 2019

Jun. 26, 2018

Jun. 26, 2018

Cases

Corcept Thenapeutics, 2-12-cv-05066 (NLD)

 Extreme Technologies, LLC v. Stabil Drill Speciatios, LLC 4-19-cv-00539 (TXSD)

 RAH Color Technologies LLC x Eastman Kodak Company 6-19-cv-05112 (NYWD)

50

Select a Custom Search based on the type of information you are looking for. For example, if you want to see a list of cases involving a company or group of companies, select "Cases." If you want to see a list of court orders or pleadings, select "Documents." Select "Show All Search Types" to see other Custom Search options.

Result Case

Deried

Search for pleadings and orders filed in patent cases.

Confluent Surgical, Inc. et al.v. Hy

CG Technology Dev 1-17-cv-01041 (DED)

Glesecke+Devrient G 1-17-cv-01812 (CDPC)

Asphani-Kammani et al v. U 2-75-cv-00478 (VAED)

Search For Documents

HIDE SEARCH TYPES

ate 🔻 🗖

R

E.

놂

2

Feb 27 2015

ment, LLC et al x FanDue . Feb. 27, 2019

bH Skis Giesecke & Devrie. Jan. 26, 2018

es Automoti. Jun. 26, 2018

Documents

Mation to Dedact Tra

Motion to Lift Stay (Reoper

## STEP 2 – FILTERS:

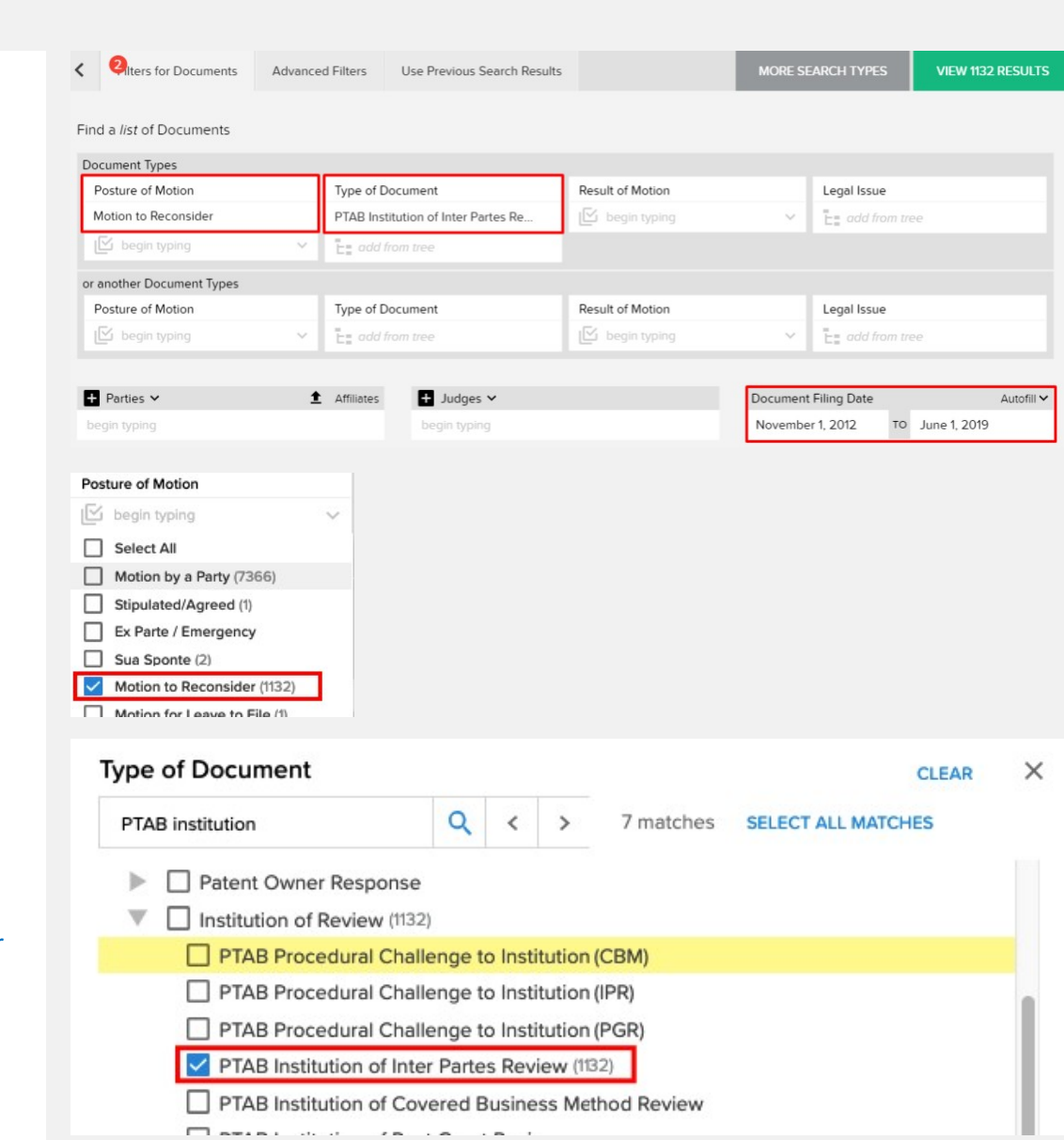

Overview

#### Using the **Posture of Motion** filter, select *Motion to Reconsider*

Using the **Type of Document** filter, select *PTAB Institution of Inter Partes Review* 

| Using the <b>Document Filing</b>                                                                       | Document Filing Date                                                                                                    |                | Autofi                                                                                                    | <b>"</b> ~                                                                                                    |                                                                                                    |                                                                                                    |                                                                                                    |                                                                                                    |           |
|----------------------------------------------------------------------------------------------------|----------------------------------------------------------------------------------------------------|----------------|----------------------------------------------------------------------------------------------------|----------------------------------------------------------------------------------------------------|----------------------------------------------------------------------------------------------------|----------------------------------------------------------------------------------------------------|----------------------------------------------------------------------------------------------------|----------------------------------------------------------------------------------------------------|-----------|
| Date filter, enter the                                                                                 | November 1, 2012                                                                                                    | TO Jun         | e 1. 2019                                                                                                    |                                                                                                    |                                                                                                    |                                                                                                    |                                                                                                    |                                                                                                    |           |
| relevant dates                                                                                         |                                                                                                    |                | ,                                                                                                    |                                                                                                    |                                                                                                    |                                                                                                    |                                                                                                    |                                                                                                    |           |
|                                                                                                    |                                                                                                    |                |                                                                                                    |                                                                                                    |                                                                                                    |                                                                                                    |                                                                                                    |                                                                                                    |           |
|                                                                                                    |                                                                                                    |                |                                                                                                    |                                                                                                    |                                                                                                    |                                                                                                    |                                                                                                    |                                                                                                    |           |
| STEP 3 – VIEW RESULTS                                                                                  |                                                                                                    |                |                                                                                                    |                                                                                                    |                                                                                                    |                                                                                                    |                                                                                                    |                                                                                                    |           |
|                                                                                                    | Qilters for Documents Advanced Filter                                                                                                    | s Use Previous | Search Results                                                                                                    |                                                                                                    |                                                                                                    | MORE SEARCH                                                                                                    | TYPES                                                                                                    | VIEW 113                                                                                                    | 2 RESULTS |
|                                                                                                    | Find a <i>list</i> of Documents                                                                                                    |                |                                                                                                    |                                                                                                    |                                                                                                    |                                                                                                    |                                                                                                    |                                                                                                    | 4         |
| Click "View 1132 Results"                                                                              | Document Types                                                                                                    |                |                                                                                                    |                                                                                                    |                                                                                                    |                                                                                                    |                                                                                                    |                                                                                                    | 1         |
| to view the search results.                                                                            | Posture of Motion                                                                                                    | Type of D      | ocument                                                                                                    | Result of Motion                                                                                                    |                                                                                                    | Legal Issue                                                                                                    |                                                                                                    |                                                                                                    |           |
|                                                                                                    | Motion to Reconsider                                                                                                    | PTAB Inst      | itution of Inter Partes Revi                                                                                                    | begin typing                                                                                                    | ×                                                                                                    | E add from tree                                                                                                    |                                                                                                    |                                                                                                    |           |
|                                                                                                    |                                                                                                    |                | rom tree                                                                                                    |                                                                                                    |                                                                                                    |                                                                                                    |                                                                                                    |                                                                                                    |           |
|                                                                                                    | or another Document Types                                                                                                    | Type of D      | ocument                                                                                                    | Result of Motion                                                                                                    |                                                                                                    | Legal Issue                                                                                                    |                                                                                                    |                                                                                                    |           |
|                                                                                                    | IS begin typing                                                                                                    | V Tes add i    | rom tree                                                                                                    | IS begin typing                                                                                                    | ~                                                                                                    | -= add from tree                                                                                                    |                                                                                                    |                                                                                                    |           |
|                                                                                                    |                                                                                                    |                |                                                                                                    |                                                                                                    |                                                                                                    |                                                                                                    |                                                                                                    |                                                                                                    |           |
|                                                                                                    | Documents Filters                                                                                                    | FILTERS OF     | TIONS VIEW PRINT                                                                                                    |                                                                                                    | Documents                                                                                                    | Search                                                                                                    |                                                                                                    | 1132 R                                                                                                    | esults    |
|                                                                                                    | Documents Filters < HIDE<br>Postures of Motion                                                                                                    | FILTERS OF     | TIONS VIEW PRINT                                                                                                    | Result of M.                                                                                                    | Documents<br>. Date                                                                                                    | Search<br>Case Number                                                                                                    | Court                                                                                                    | 1132 R                                                                                                    | esults    |
|                                                                                                    | Documents Filters < HIDE<br>Postures of Motion<br>Motion to Reconsider                                                                                                    | FILTERS OF     | TIONS VIEW PRINT Type of Document PTAB Institution of Inter F Review                                                                                                    | Result of M<br>Partes Denied                                                                                                    | Documents Date May. 29, 2019                                                                                                    | Search<br>Case Number<br>IPR2018-00745                                                                                                    | Court                                                                                                    | 1132 R                                                                                                    | esults    |
|                                                                                                    | Documents Filters     < HIDE                                                                                                    | FILTERS OF     | TIONS VIEW PRINT  Type of Document  PTAB Institution of Inter P Review  (35 USC 5 103)                                                                                                    | Result of M.<br>Partes Denied                                                                                                    | Documents<br>Date<br>May. 29,<br>2019                                                                                                    | Search<br>Case Number<br>IPR2018-00745                                                                                                    | Court<br>PTAB                                                                                                    | 1132 R                                                                                                    | esults    |
| Click <b>Filters</b> → <b>Related</b>                                                                  | Documents Filters     < HIDE                                                                                                    | FILTERS OF     | TIONS VIEW PRINT<br>Type of Document<br>PTAB Institution of Inter f<br>Review<br>s (35 USC § 103)<br>ng Claims & Prior Art (Obviou)<br>uide netitioner's request for rehe                                                                                                    | Result of M.<br>Partes Denied                                                                                                    | Documents Date May. 29, 2019                                                                                                    | Search<br>Case Number<br>IPR2018-00745                                                                                                    | Court<br>PTAB                                                                                                    | 1132 R                                                                                                    | esults    |
| Click Filters → Related<br>Filters to view a                                                           | Documents Filters     < HIDE                                                                                                    | FILTERS OF     | TIONS VIEW PRINT<br>Type of Document<br>PTAB Institution of Inter f<br>Review<br>s (35 USC § 103)<br>ing Claims & Prior Art (Obviou)<br>ided petitioner's request for rehe<br>the phrase would be read by om<br>ware per se or software per se or software                                                                                                    | Result of M<br>Partes Denied<br>siness)<br>aring of the decision to deny<br>e with ordinary skill in the art<br>Jus generic hardware to exe                                                                                                    | Documents Date May. 29, 2019 Institution of <i>inter</i> and overlooked cc ute the software f                                                                                                    | Search<br>Case Number<br>IPR2018-00745<br>portes review. "Petitioner<br>ntrary evidence in the re-<br>alist to set forth sufficient                                                                                                    | Court<br>PTAB<br>asserts that w<br>cordBut m<br>structure.as w                                                                                                    | e did not<br>erely<br>e discussed                                                                                           | esults    |
| Click <b>Filters</b> → <b>Related</b><br><b>Filters</b> to view a<br>breakdown of the Order            | Documents Filters     < HIDE                                                                                                    | FILTERS OF     | TIONS VIEW PRINT<br>Type of Document<br>PTAB Institution of Inter F<br>Review<br>s (35 USC § 103)<br>ing Claims & Prior Art (Obviou)<br>held pehrase work of the rest for refue<br>phrase work of the rest of the one<br>ware per se or software per se p<br>. But for rare exceptions not app<br>. But for rare exceptions not app                                                                                                    | Partes Denied<br>sness)<br>aring of the decision to deny<br>with ordinary skill in the art<br>output participation of the deny<br>south ordinary shows and the deny<br>blicable here for reasons exp<br>performsThe claims he                                                                                                    | Documents Documents May, 29, 2019 Institution of inter and overlooked co cute the software f lained in the Decisi e do not specify t                                                                                                    | Search<br>Case Number<br>IPR2018-00745<br>partes review. "Petitioner<br>parters veidence in the re-<br>alis to set forth sufficient s<br>on, the structure for a cor<br>on, the structure for a cor                                                                                                    | Court<br>PTAB<br>asserts that wi<br>cord But m<br>structure, as we<br>mputer-implem<br>e computer pro                                                                                                    | e did not<br>erely<br>e discussed<br>ented<br>gram                                                                          | esults    |
| Click <b>Filters</b> → <b>Related</b><br><b>Filters</b> to view a<br>breakdown of the Order<br>Results | Documents Filters     HIDE       Postures of Motion     Motion to Reconsider       Motion to Reconsider     Types of Document       Types of Document     PTAB Institution of Inter Partes Review       Document Filing Date     Nov. 1st, 2012 - Jun. 1st, 2019       Cases with Postures of Motion     Cases with Postures of Motion                                                                                                    | FILTERS OF     | TIONS VIEW PRINT<br>Type of Document<br>PTAB Institution of Inter f<br>Review<br>s (35 USC § 103)<br>ing Claims & Prior Art (Obviou<br>hied petitioner's request for rehe<br>the phrase would be read by one<br>ware per se or software per se p<br>but for rare exceptions not app<br>'algorithm' by which the software<br>reform the recited function. The p                                                                                                    | Result of M.<br>Partes Denied<br>aring of the decision to deny<br>with ordinary skill in the art<br>plus generic hardware to exe-<br>plicable here for reasons exp<br>e performs The claims he<br>prosecution history cited by F                                                                                                    | Documents Documents Date May, 29, 2019 Institution of inter and overlooked cc cute the software fi lained in the Decisi re do not specify t 'etitioner is not con                                                                                                    | Search<br>Case Number<br>IPR2018-00745<br>portes review. "Petitioner<br>ontrary evidence in the re<br>ails to set forth sufficient<br>on, the structure for a con<br>he algorithm by which the<br>htrary to our determination                                                                                                    | Court<br>PTAB<br>asserts that we<br>cord But m<br>structure, as we<br>mputer-implem<br>e computer pro                                                                                                    | e did not<br>erely<br>e discusseo<br>lented<br>igram                                                                        | esults    |
| Click <b>Filters</b> → <b>Related</b><br><b>Filters</b> to view a<br>breakdown of the Order<br>Results | Documents Filters       HIDE         Postures of Motion       Motion to Reconsider         Motion to Reconsider       Types of Document         Types of Document       PTAB Institution of Inter Partes Review         Document Filing Date       Nov. 1st, 2019         Cases with Postures of Motion       Motion to Reconsider         Motion to Reconsider       Motion to Reconsider                                                                                                    | FILTERS OF     | TIONS VIEW PRINT<br>Type of Document<br>PTAB Institution of Inter I<br>Review<br>s (35 USC § 103)<br>ng Claims & Prior Art (Obviou<br>ided petitioner's request for rehe<br>the phrase would be read by one<br>ware per se or software per se p<br>'algorithm' by which the software<br>rform the recited function. The p<br>(35 USC § 103)<br>ng Claims & Prior Art (Obviou                                                                                                    | Result of M<br>Partes Denied<br>isness)<br>aring of the decision to deny<br>e with ordinary skill in the art<br>bulk generic hardware to exe<br>bilcable here for reasons exp<br>e performs The claims he<br>prosecution history cited by F<br>isness)                                                                                                    | Documents Documents Documents May 29, 2019 Documents Documents Doc | Search<br>Case Number<br>IPR2018-00745<br>porres review. "Petitioner<br>untrary evidence in the re-<br>alis to set forth sufficient s<br>in, the structure for a cor<br>he algorithm by which the<br>trary to our determination                                                                                                    | Court<br>PTAB<br>asserts that we<br>cordBut m<br>structure, as we<br>ecomputer protection                                                                                                    | e did not<br>erely<br>e discussed<br>ented<br>gram                                                                          | esults    |
| Click <b>Filters</b> → <b>Related</b><br><b>Filters</b> to view a<br>breakdown of the Order<br>Results | Documents Filters       HIDE         Postures of Motion       Motion to Reconsider         Types of Document       Types of Document         PTAB Institution of Inter Partes Review       Document Filing Date         Document Filing Date       Nov. 1st, 2019         Cases with Postures of Motion       Motion to Reconsider         Motion to Reconsider       Cases with Types of Document                                                                                                    | FILTERS OF     | TIONS VIEW PRINT<br>Type of Document<br>PTAB Institution of Inter I<br>Review<br>s (35 USC § 103)<br>ing Claims & Prior Art (Obviou)<br>ide petitioner's request for rehe<br>the phrase would be read by om<br>ware per se or software per se p<br>1. But for rare exceptions not app<br>1. But for rare exceptions not app<br>1. But for rare exceptions not app<br>(35 USC § 103)<br>ing Claims & Prior Art (Obviou)<br>ied petitioner's request for rehe<br>effers to the module generating a                                                                                                    | Result of M<br>Partes Denied<br>siness)<br>aring of the decision to deny<br>e with ordinary skill in the art<br>bus generic hardware to eve-<br>blicable here for reasons exp<br>e performs The claims he<br>prosecution history cited by F<br>isness)<br>aring of the decision to deny<br>sisembly as a 'computer proc                                                                                                    | Documents Documents Date May, 29, 2019 Institution of inter and overlooked cc ute the software f lained in the Decis red o not specify t eutiloner is not cor institution of inter aram <sup>a</sup> and explaine                                                                                                    | Search<br>Case Number<br>IPR2018-00745<br>Partes review. "Petitioner<br>ntrary evidence in the re-<br>stil to set forth sufficient<br>is to set forth sufficient<br>is to set forth sufficient<br>is don'the structure for a co-<br>la don'thm by which the<br>trary to our determination<br>partes review. "We acknow<br>d that a computer program                                                                                                    | Court<br>PTAB<br>asserts that we<br>condBut m<br>tructure, as we<br>computer pro<br>t <sup>*</sup>                                                                                                    | e did not<br>erely<br>e discussed<br>ented<br>gram                                                                          | esults    |
| Click <b>Filters</b> → <b>Related</b><br><b>Filters</b> to view a<br>breakdown of the Order<br>Results | Documents Filters       Intervent         Postures of Motion       Motion to Reconsider         Types of Document       Intervent         PTAB Institution of Inter Partes Review       Intervent         Document Filing Date       Nov. 1st, 2019         Nov. 1st, 2012 - Jun. 1st, 2019       Intervent         Cases with Postures of Motion       Motion to Reconsider         Cases with Types of Document       PTAB Institution of Inter Partes Review                                                                  | FILTERS OF     | TIONS         VIEW         PRINT           Type of Document         PTAB Institution of Inter I<br>Review           \$150 USC § 103)         Top Arrior Art (Obviou)           \$165 USC § 103)         Top Arrior Art (Obviou)           \$165 USC § 103)         Top Arrior Art (Obviou)           \$165 USC § 103)         Top Arrior Art (Obviou)           \$165 USC § 103)         Top Arrior Art (Obviou)           \$163 USC § 103)         Top Claims & Prior Art (Obviou)           \$163 USC § 103)         Top Claims & Prior Art (Obviou)           \$164 petitioner's request for rehe<br>effers to the module generating a<br>true (The algorithm by which<br>standing that the claims recite, for<br>upper and the arrive and the prior Art (Obviou)                                                                                                    | Result of M<br>Partes Denied<br>Isness)<br>aring of the decision to deny<br>with ordinary skill in the art<br>Jus generic hardware to eve<br>blicable here for reasons exp<br>e performs The claims he<br>prosecution history cited by F<br>Isness)<br>aring of the decision to deny<br>sseembly as a "computer prog<br>her module generating ass<br>or the module generating ass<br>or data come out. That does r                                                                                                    | Documents Documents Date May 29, 2019 Institution of inter and overlooked co cute the software f lianed in the Decisi re do not specify t retitioner is not cor institution of inter gram" and explaine mbly performs its embly, an input an not identify any alg                                                                                                    | Search<br>Case Number<br>IPR2018-00745<br>PR2018-00745<br>Press review. "Petitioner<br>nitrary evidence in the re-<br>alis to set forth sufficient s<br>ion, the structure for a cor<br>he algorithm by which the<br>trany to our determination<br>portes review. "We acknow<br>d that a computer program<br>precised function is not sp<br>d an output, and a functio<br>orithm used to process th                                                                                                    | Court<br>PTAB<br>asserts that we<br>cord But m<br>structure, as we<br>mputer-implement<br>computer pro-<br>t <sup>1</sup><br>wiledged that t<br>n does not set<br>ecified in the cified in the cified in the<br>in to be perform<br>in prode        | e did not<br>erely<br>e discussec<br>lented<br>gram                                                                         | esults    |
| Click <b>Filters</b> → <b>Related</b><br><b>Filters</b> to view a<br>breakdown of the Order<br>Results | Documents Filters       Index         Postures of Motion       Motion to Reconsider         Types of Document       PTAB Institution of Inter Partes Review         Document Filing Date       Nov. 1st, 2019         Nov. 1st, 2012 - Jun. 1st, 2019       Cases with Postures of Motion         Motion to Reconsider       Cases with Postures of Motion         Motion to Reconsider       Cases with Types of Document         PTAB Institution of Inter Partes Review       EDIT FILTERS                                    | FILTERS OF     | TIONS VIEW PRINT Type of Document PTAB Institution of Inter I Review s (35 USC § 103) ng Claims & Prior Art (Obviou ided petitioner's request for rehe the phrase would be read by one ware per se or software per se or latter are exceptions not app 'algorithm' by which the software rform the recited function. The p (35 USC § 103) ng Claims & Prior Art (Obviou hied petitioner's request for rehe afters to the module generating a true (The algorithm by which standing that the claims recite, fo utput. Some data go in, and some PTAB Institution of Inter I Review                                                                                                    | Result of M.           Partes         Denied           Isness)         aring of the decision to deny evith ordinary skill in the art Jula generic hardware to exe blicable here for reasons exp e performs The claims he prosecution history cited by F           Isness)         aring of the decision to deny experiment The claims he prosecution history cited by F           Isness)         aring of the decision to deny experiment of the module generating ass or the module generating ass or the module generating ass or data come out. That does not partes                                                                                                    | Documents Documents Documents May, 29, 2019 Institution of inter and overlooked co cute the software f initiation of inter initiation of inter initiation of inter initiation of inter initiation of inter initiation of inter initiation of inter May, 28, 2019                                                                                                    | Search<br>Case Number<br>IPR2018-00745<br>PR2018-00745<br>Press review. "Petitioner<br>Intrary evidence in the re-<br>alist to set forth sufficient s<br>ion, the structure for a cor<br>he algorithm by which the<br>trary to our determination<br>portes review. "We acknow<br>that a computer program<br>portes review. "We acknow<br>that a computer program<br>portes review. "We acknow<br>that a computer program<br>d an output, and a functio<br>orithm used to process the<br>IPR2018-01756                                                                                     | Court<br>PTAB<br>asserts that we<br>cord But m<br>structure, as we<br>mouter-implem<br>computer pro-<br>t <sup>*</sup><br>wiledged that t<br>in does not set<br>ecified in the cified in the<br>in to be perform<br>e input to prod<br>PTAB         | e did not<br>erely<br>e discussed<br>erented<br>gram<br>he<br>forth<br>laims. That<br>med, e.g.,<br>luce the                | esults    |
| Click <b>Filters</b> → <b>Related</b><br><b>Filters</b> to view a<br>breakdown of the Order<br>Results | Documents Filters       Initial Hills         Postures of Motion       Motion to Reconsider         Types of Document       PTAB Institution of Inter Partes Review         Document Filing Date       Nov. 1st, 2019         Cases with Postures of Motion       Motion to Reconsider         Cases with Postures of Motion       Motion to Reconsider         Cases with Types of Document       PTAB Institution of Inter Partes Review         DEDT FILTERS       EDIT FILTERS         Related Filters       Result of Brder | FILTERS OF     | TIONS VIEW PRINT TOPS VIEW PRINT Type of Document PTAB Institution of Inter f Review s (35 USC § 103) ing Claims & Prior Art (Obviou ided petitioner's request for rehe the phrase would be read by omy ray or so or software per se or software per se or software  | Result of M.       Partes     Denied       Isness)     aring of the decision to deny evith ordinary skill in the art bulks generic hardware to even blicable here for reasons exp e performs The claims he prosecution history cited by P       Isness)     aring of the decision to deny issembly as a 'computer proc the module generating ass or the module generating ass or the module generating ass o | Documents Documents Documents May 29, 2019 Institution of inter and overlooked coc ute the software fi lained in the Decisi re do not specify t retitioner is not cor institution of inter mistitution of inter mistitution of inter mistitution of inter May. 28, 2019 May. 28, 2019                                                                                                    | Search<br>Case Number<br>IPR2018-00745<br>IPR2018-00745<br>Partes review. "Petitioner<br>notrary evidence in the re-<br>solito set forth sufficient<br>ion, the structure for a co-<br>he algorithm by which the<br>he algorithm by which the<br>real sufficient of the<br>partes review. "We acknow<br>d that a computer program<br>recited function is not sp<br>d an output, and a functio<br>orithm used to process the<br>IPR2018-01756                                                                                                    | Court<br>PTA8<br>asserts that we<br>cordBut m<br>tructure, as we<br>mputer-implem<br>computer proc<br>t <sup>1</sup><br>wiledged that ti<br>n does not set<br>excified in the co<br>n to be perform<br>to prod<br>PTA8                              | e did not<br>erely<br>ediscussed<br>ented<br>gram                                                                           | esults    |
| Click <b>Filters</b> → <b>Related</b><br><b>Filters</b> to view a<br>breakdown of the Order<br>Results | Documents Filters       < HIDE                                                                                                    | FILTERS OF     | TIONS VIEW PRINT TOPS VIEW PRINT Type of Document PTAB Institution of Inter I Review (S (35 USC § 103) (S C § 103) (S C § 103) | Result of M.           Partes         Denied           stanss)         aring of the decision to deny evith ordinary skill in the art Julus generic hardware to even blocable here for reasons exp e performs The claims he prosecution history cited by F issess)           aring of the decision to deny essembly as a 'computer profit the generating ass or the module generating ass or the module generating ass e data come out. That does not the module generating ass or the module generating ass or themodule generating ass or themodule generating ass or themodule           | Documents Documents Documents Documents May. 29, 2019 Institution of inter and overlooked cc ute the software f lained in the Decis red o not specify t 'etitioner is not con institution of inter many and explaine memby an entity any alg May. 28, 2019 Institution of inter Institution of inter Institution of Inter Institution of Inter Institutio | Search<br>Case Number<br>IPR2018-00745<br>Partes review. "Petitioner<br>nntrary evidence in the re-<br>vidence in the re-<br>structure for a co-<br>table to set forth sufficient<br>is to set forth sufficient<br>is to set forth sufficient<br>is to set forth sufficient<br>is to set forth sufficient<br>is to set forth sufficient<br>is to set forth sufficient<br>is to set forth sufficient<br>our determination<br>partes review. "We ackno<br>d that a computer program<br>recited function is not sp<br>an output, and a functio<br>orithm used to process th<br>IPR2018-01756 | Court PTAB asserts that w cord But m tructure, as w puter-implem computer pro t t defined in the c in to be perform in to be perform to be perform to be perform to be perform to be perform the computer pro t t t t t t t t t t t t t t t t t t t | e did not<br>erely<br>e discussed<br>ented<br>gram<br>he<br>forth<br>laims. That<br>med, e.g.,<br>luce the<br>E<br>argument | esults    |

\*Frequent Mistakes: Searching using the "PTAB Rehearing" legal issue instead of the legal posture "Motion to Reconsider."

4. From Jun. 1st, 2014 - Jun. 1st, 2019, how many rulings on original, contested motions to stay pending IPR have there been? What was the percentage of grants for those in 2018?

#### Answer

#### 915 rulings, with a 47% grant rate in 2018

When converting a real-world question into a Docket Navigator query, the first step is to consider what type of information answers the question. If the question calls for a list of cases, a **Cases** search will provide the answer. If the question calls for a list of patents, use a **Patents** search.

#### **Overview**

This question is asking for a count of "rulings" (i.e., Orders), so a **Documents** search will provide the answer. Other aspects of the question can be addressed with **Filters** within a Documents search, as shown in the diagram below. The tricky part is catching that "original, contested motions" means filtering under **Posture of Motion** for "Motion by a Party" and "Emergency" motion types (excluding stipulated, *exparte*, *suasponte* motions, etc. which are not original contested motions). To find the success rates for the motions, create a chart showing those orders broken down by year using **Options**  $\rightarrow$  **Open Analytics**  $\rightarrow$  **Motion Success**.

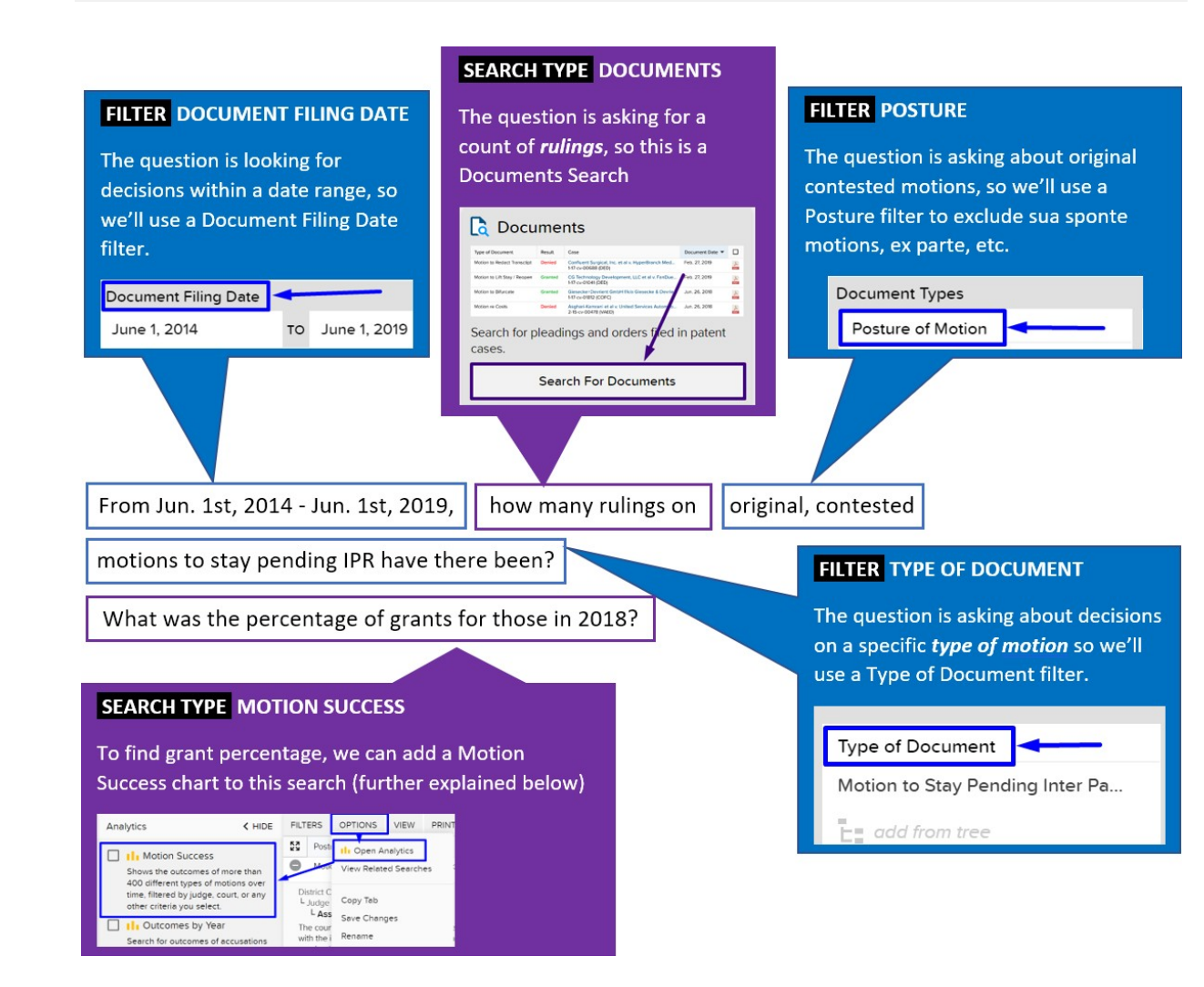

50

Cases

RAH Color Technologie
 6-19-cv-05112 (NYWD)

Superior Tite & Bubber 119 cv 00027 (PAND)

Extreme Technologies, LLC v. Social Drill Speciation, LLC
 4-IS-cv-00519 (TXSD)

energy output (NGD)
 Concept Thirapeutics, Inc. v. Tava Pharmacouticals USA, Inc. et al. Susan D. Wigenton
2-th-cv.05066 (9UD)

S LLC y Fastman Kodak Company

Search for cases in federal courts, the ITC and the PTAB.

10 Case

On the main search page, select a Documents search

## **STEP 2 – FILTERS:**

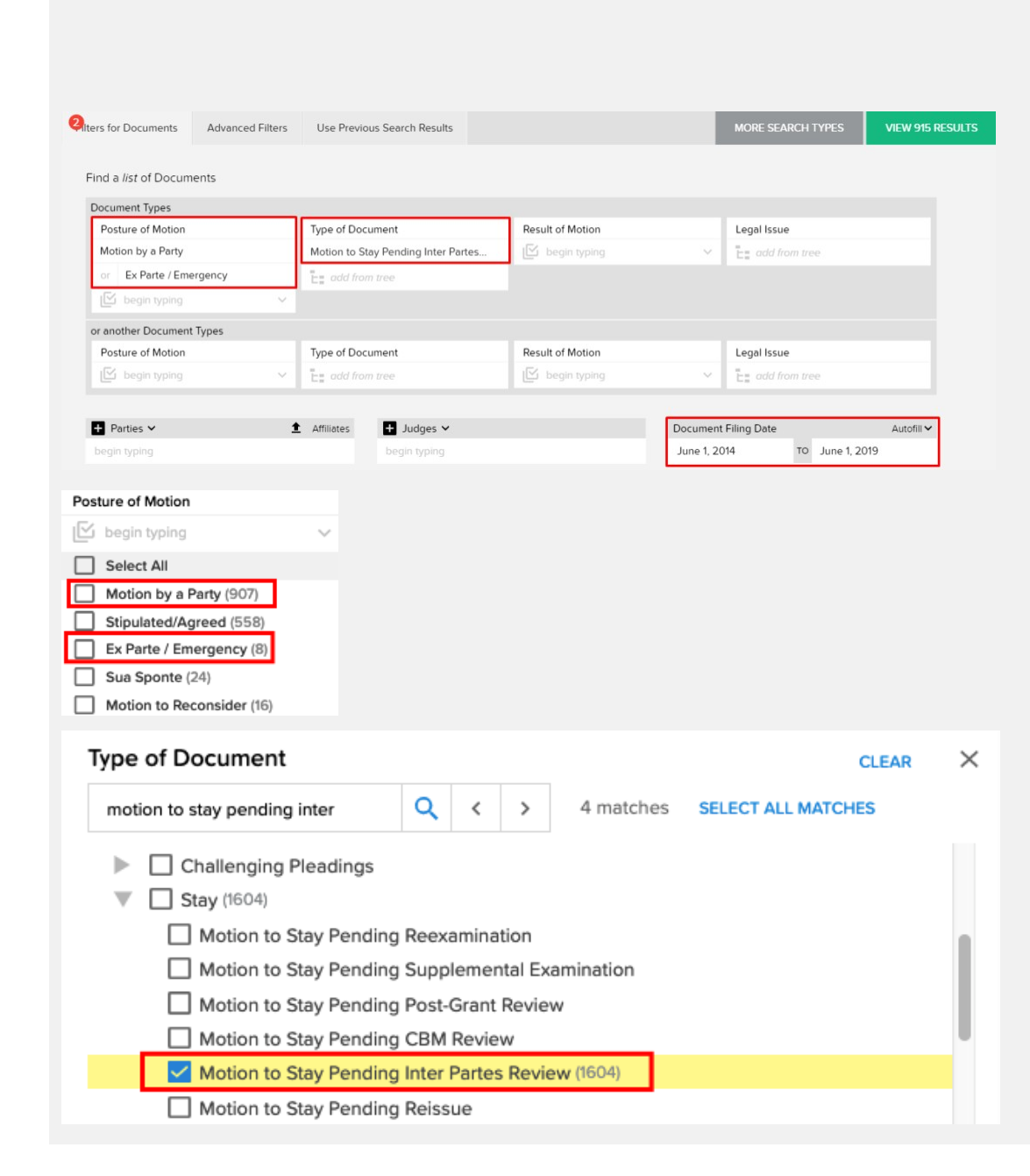

#### **Overview**

Using the Posture of Motion filter, select Motion by a Party; Emergency/Ex Parte

Using the **Type of Document** filter, select Motion to Stay Pending Inter Partes Review

Select a Custom Search based on the type of information you are looking for. For example, if you want to see a list of cases involving a company or group of companies, select "Cases." If you want to see a list of court orders or pleadings, select "Documents." Select "Show All Search Types" to see other Custom Search options.

Result Case

Search for pleadings and orders filed in patent cases.

Confluent Surgical, Inc. et al v. Hyp 147-cv-00688 (DBM

 Notion Is UR Boy/Respon
 General CS: Intransing Development, LIC et al. In FedDuc.
 Feb 22 2019

 Metern Is Bluezer
 General CS: Intransing Development, LIC et al. In FedDuc.
 Feb 22 2019

 Metern Is Bluezer
 General CS: Intransing Development, LIC et al. In FedDuc.
 Ann 26, 2019

 Metern Is Bluezer
 General CS: Interview Advectore Advectore Advec

Search For Documents

HIDE SEARCH TYPES

ne 🕶 🗖

10

2

스

X

becoment Da th MecL. Feb. 27, 2019

Documents

Type of Document Motion to Reduct Tra

Motion re Costa

Custom Search Generate a list of Cases, Documents (or several other Custom Search types) that match the filters you select.

Active Judge Lynn N. Hughos

Corp. v. Needham Ag Technologies, LLC Susan Paradise Bauter Jun. 26, 2018

Search For Cases

Charles J. Singuna Jun. 26, 2018

Case Filing Date V Feb. 15, 2019

Feb. 27, 2019

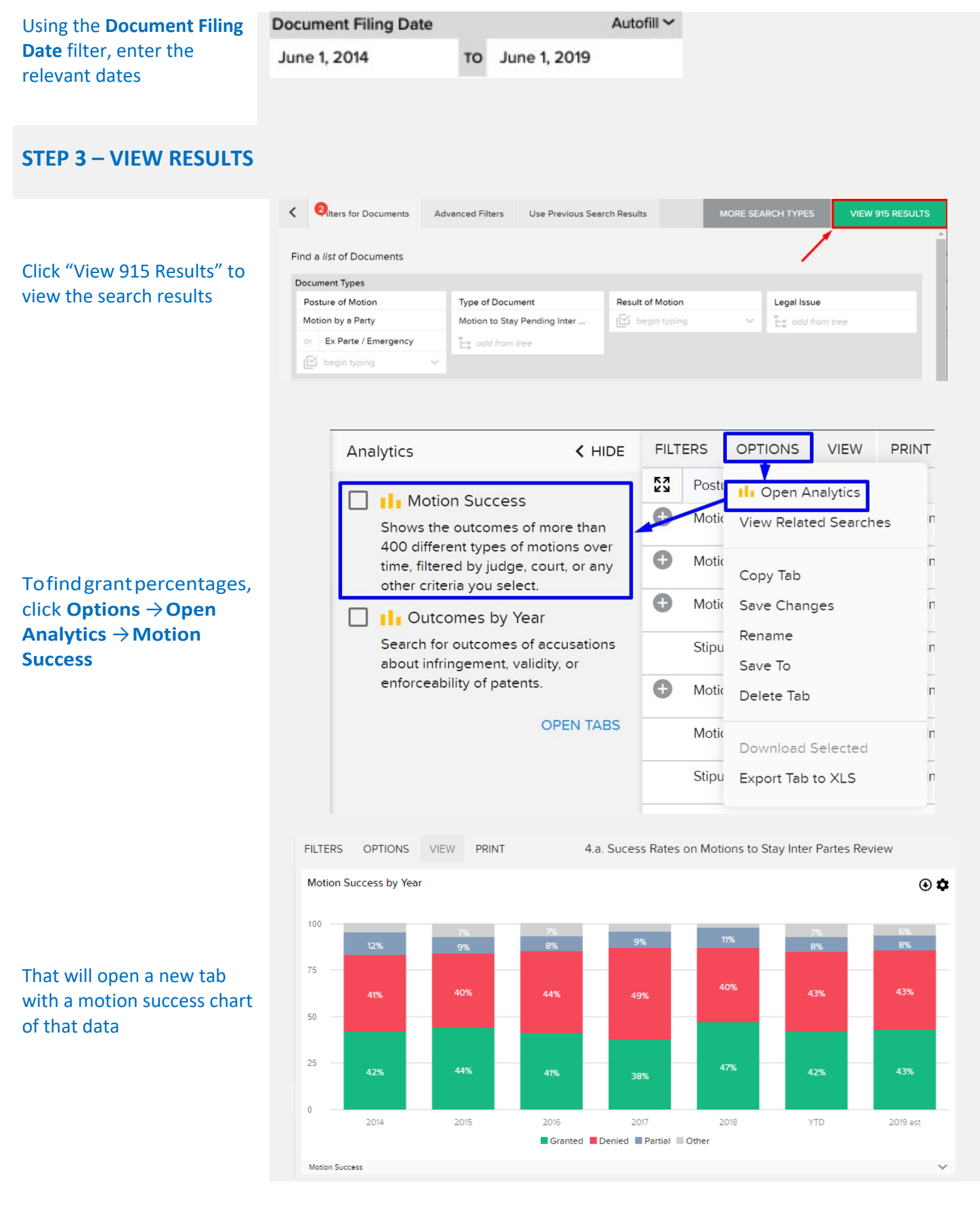

\*Frequent Mistakes: Failing to add a Posture of Motion filter to exclude uncontested motions

5. In cases filed from Jun. 1st, 2014 - Jun. 1st, 2019, how many patents has Apple Inc. asserted in U.S. district court cases? Were any found infringed?

#### Answer

#### 16 patents asserted, 0 found infringed.

When converting a real-world question into a Docket Navigator query, the first step is to consider what type of information answers the question. If the question calls for a list of cases, a **Cases** search will provide the answer. If the question calls for a list of patents, use a **Patents** search.

#### **Overview**

This question is asking for a count of patents, so a **Patents** search will provide the answer. Other aspects of the question can be addressed with **Filters** within a Patents search, as shown in the diagram below. The trick here is recognizing that the patents Apple 'has asserted' means searching for Apple as the Patentee. In a Patents search, filters for **Parties** are under the **Advanced Filters** page – just remember to click the drop-down and switch the filter-type to 'Patentees.' Once you add the date and court filters (also on the **Advanced Filters** page), you're all set!

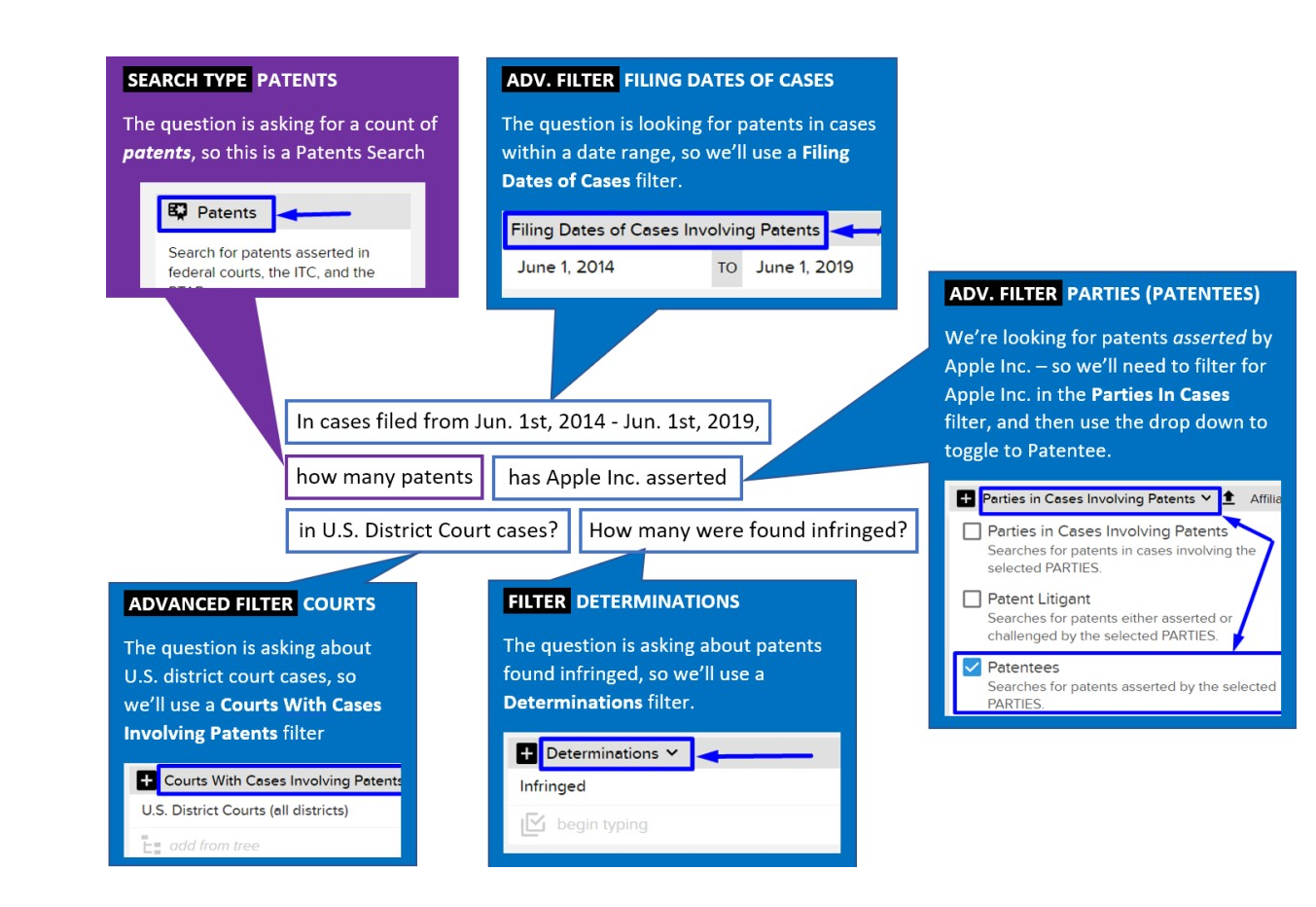

On the main search page, select a Patents search

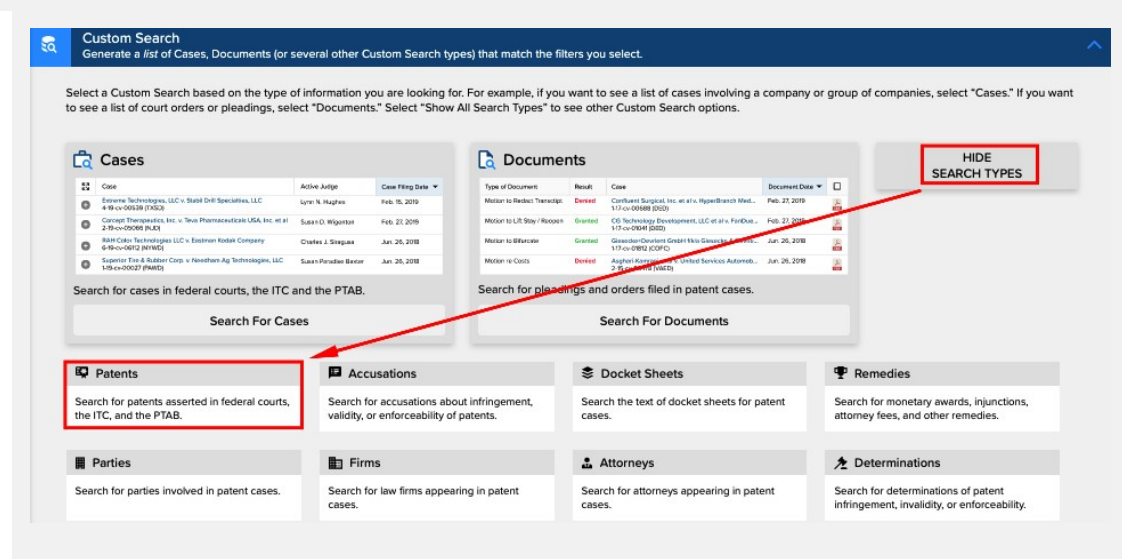

### **STEP 2 – FILTERS:**

**Overview** 

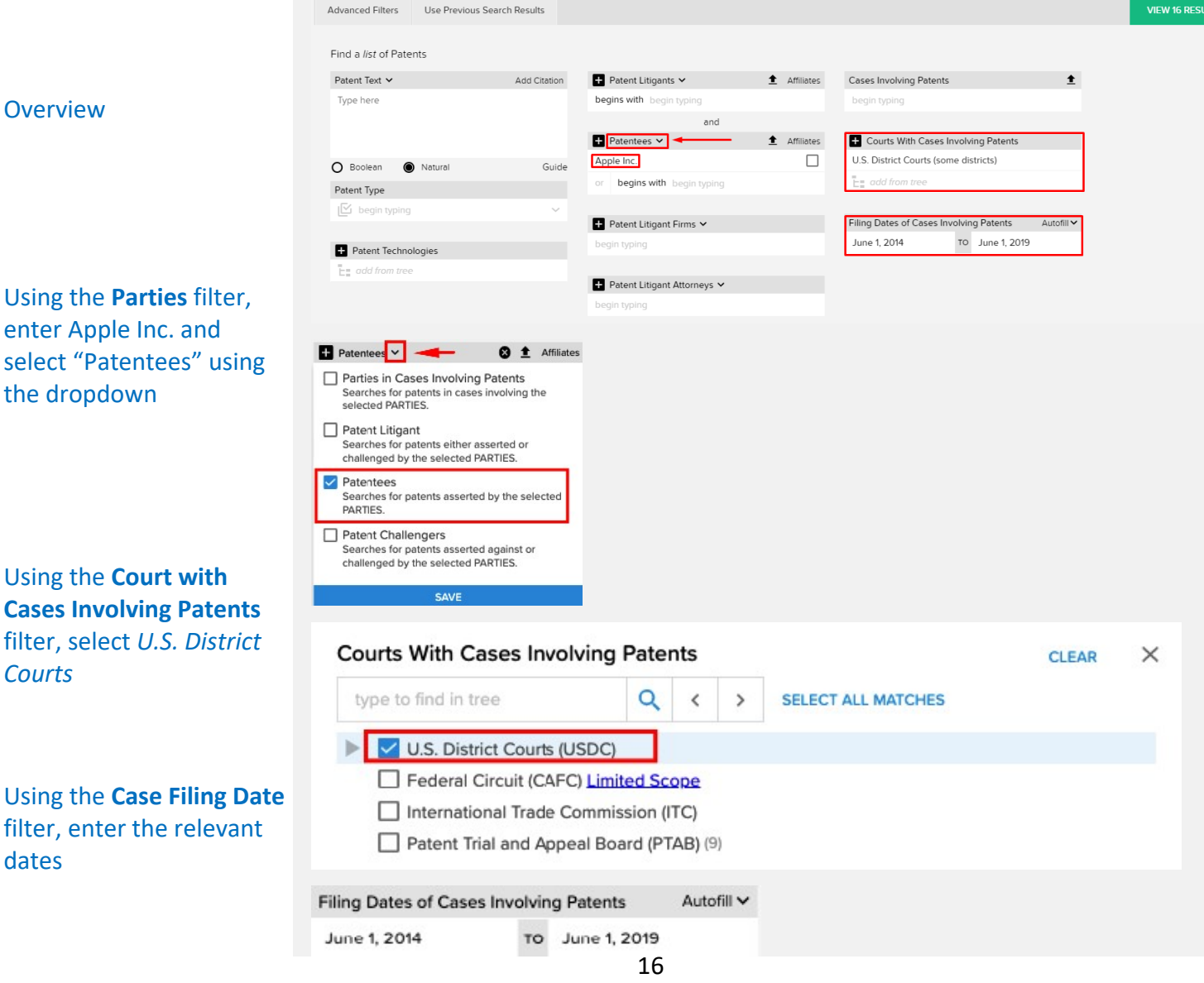

enter Apple Inc. and select "Patentees" using the dropdown

Using the **Court with Cases Involving Patents** filter, select U.S. District **Courts** 

Using the Case Filing Date filter, enter the relevant dates

## **STEP 3 – VIEW RESULTS**

Click "View 16 Results" to view the search results.

Click Filters → Related Filters → Determinations to view a breakdown of patent Determinations

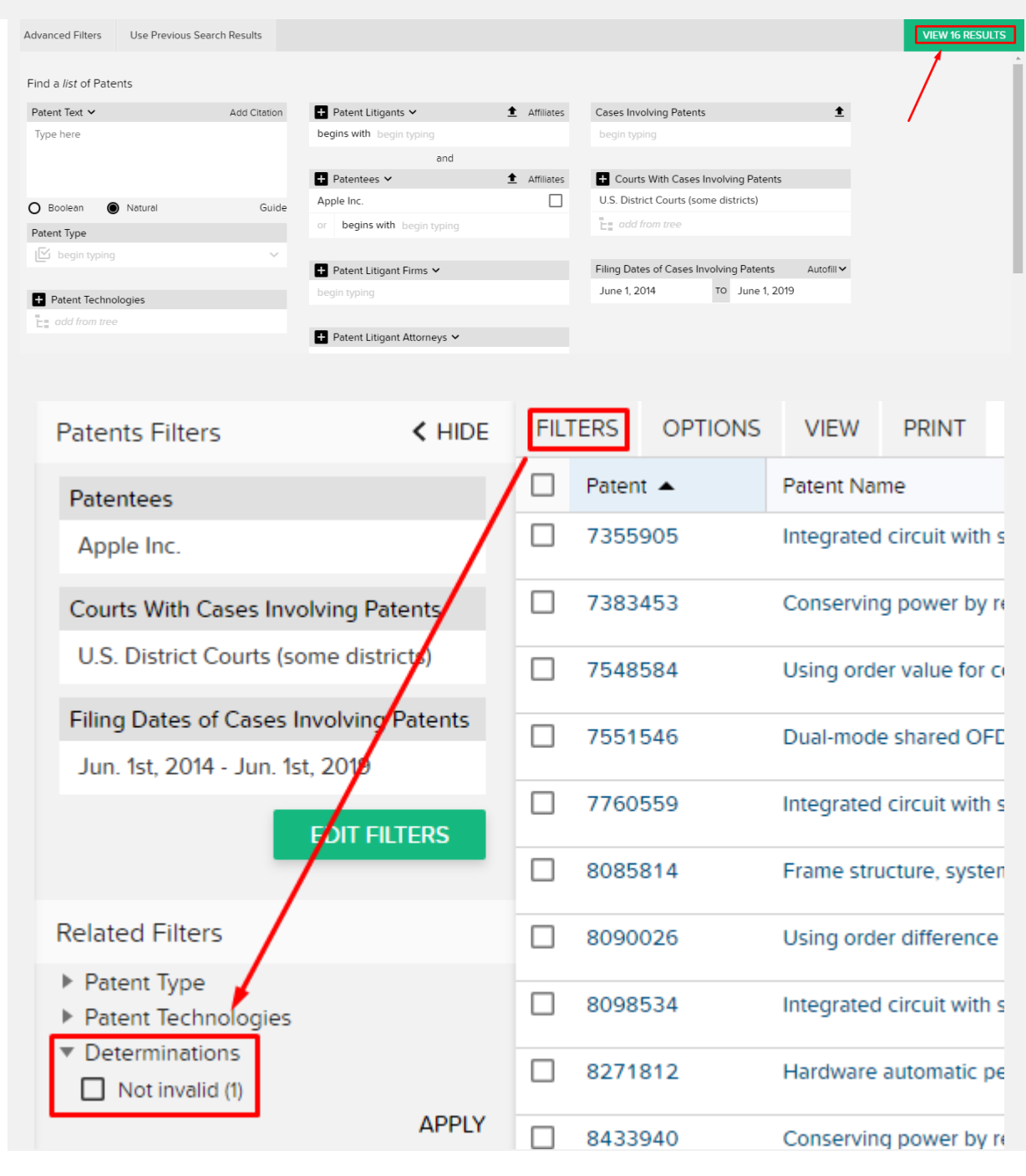

## 6. What was the PTAB institution success rate for Banner & Witcoff in 2018 when they represented the Patent Owner?

| Answer            | 6 Institutions granted; 4 Institutions denied.                                                                                                    |
|-------------------|----------------------------------------------------------------------------------------------------|
| Overview          | Since the question is asking about PTAB institution success rates, you might be tempted to use a <b>PTAB Institutions</b> search, or a <b>Documents</b> search for <i>PTAB Institution of</i> While both of those searches will ultimately lead to the right answer, there is quicker solution here: a <b>Motion Success</b> chart.<br>To build a <b>Motion Success</b> chart, start by clicking on the chart-type on the homepage (under Analytics). The trick for the filters is recognizing that the patents Apple 'has asserted' means searching for Apple as the Patentee. In a Patents search, filters for <b>Parties</b> are under the <b>Advanced Filters</b> page – just remember to click the drop-down and switch the filter-type to 'Patentees.' |
| *Shortcut Alert!* | If you're familiar with our Database, you may recognize that <b>PTAB Institution Success Rates</b> is one of the pre-built charts in the Firm Profiles. You can access that chart with just a few clicks either directly through the <b>Firm Profile</b> , or, starting from an existing binder, you can select that chart tab individually to add to your binder!                                                                                                    |
|                   | FILTER TYPE OF DOCUMENTSEARCH TYPE MOTION SUCCESSThe question is asking about rulings on<br>institution events, so we'll use a Type<br>of Document filter.Type of Document filter.Type of Document filter.Type of Document filter.Type of Document filter.Type of Document filter.Type of Document filter.Type of Document filter Partes<br>or PTAB Institution of Inter Partes<br>                                                                                                    |

#### FILTER FIRMS (PATENTEE FIRMS)

We're looking for institution success for a Firm when they represented a specific type of client (Patent Owner) - we'll need to filter for Banner & Witcoff in the **Firms** filter, and then use the drop down to toggle to **Patentee Firm**.

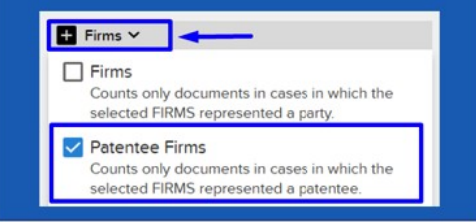

On the <u>main search page</u>, select a **Motion Success** chart under **Analytics** 

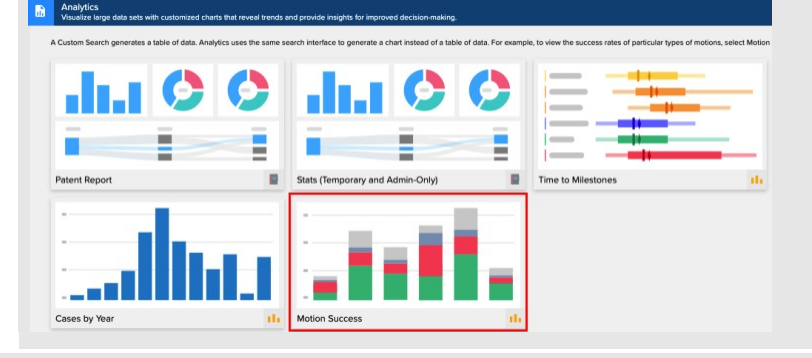

## **STEP 2: FILTERS**

Using the **Firms** filter, enter *Banner & Witcoff* and select "Patentee Firms" using the dropdown

Using the **Posture of Motion** filter, select *Motion by a Party* 

Using the **Type of Document** filter, select *PTAB Institution of* [*IPR/CBM/PGR*]

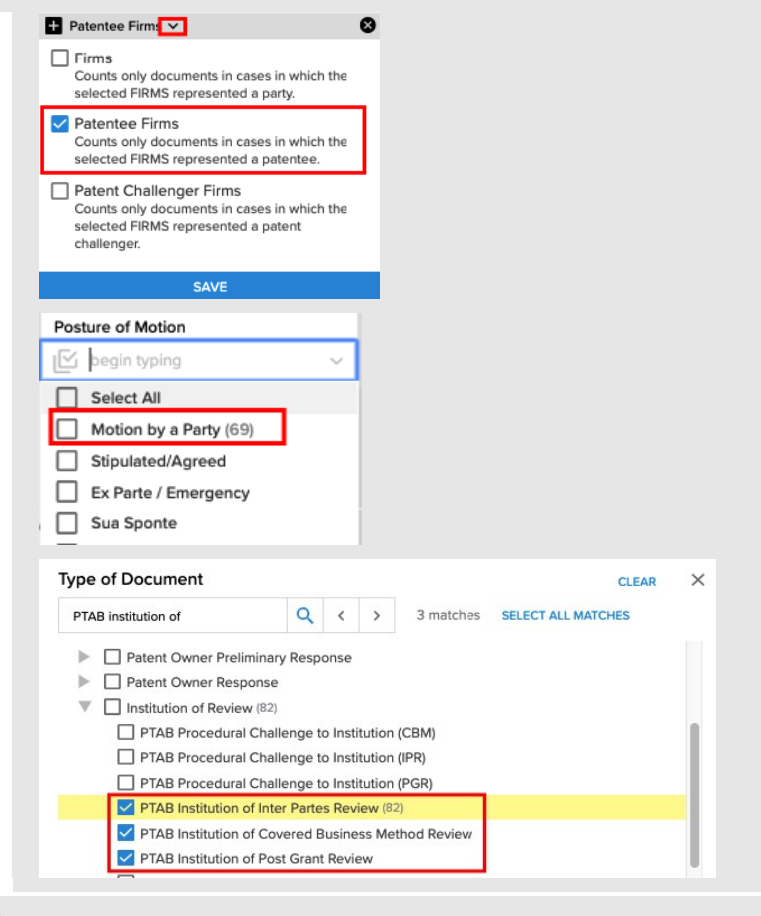

#### **STEP 3: VIEW RESULTS**

Click "View 69 Results" to view the search results.

\***Protip**: Use the gear icon on the chart to toggle to show percentages

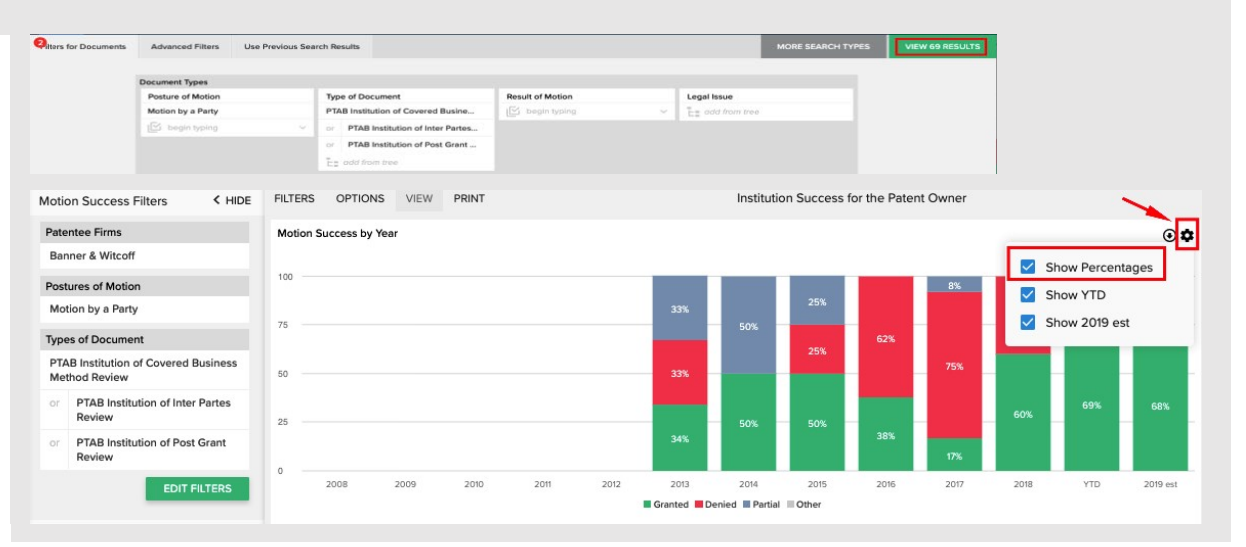

7. For ITC cases that terminated from Jan. 1st, 2014 - Jan. 31st, 2018, what were the accusation outcomes for Finnegan's patent owner clients?

Answer

Overview

## 380 Accusations (breakdown in binder) When converting a real-world question into a Docket Navigator query, the first step is to consider what type of information answers the question. If the question calls for a list of cases, a **Cases** search will provide the answer. If the question calls for a list of patents, use a Patents search. This question is asking for Outcomes of Accusations, so we'll use an Accusations search type. Accusations data is unique Docket Navigator and basically corresponds to the claims in a lawsuit (Accusations) and the resolution of those claims (Outcomes). More complete definitions can be found in our User Guide. Other aspects of the question can be addressed with **Filters** within an Accusation search, as shown in the diagram below. FILTER COURTS ADVANCED FILTER CASE TERMINATION DATE The question is asking about cases in The question is looking for decisions within a the ITC, so we'll use a **Court** filter. In date range, so we'll use a Case Termination this context "court" includes any Date filter. tribunal that resolves disputes. Case Termination Date Courts < January 1, 2014 International Trade Commission For ITC cases that terminated from Jan. 1st, 2014 - Jan. 31st, 2019, what were the accusation outcomes for Finnegan's patent owner clients? SEARCH TYPE ACCUSATIONS FILTER FIRM (PATENTEE) The question is asking for We're looking for outcomes for a specific law firm's clients, so we'll use a Firm filter and accusations/outcomes, so this is an Accusations Search select Patentee Firms. Cases C Docum HIDE SEARCH TYPES + Firms ~ Firms Searches for patent accusations in cases in which the selected FIRMS represented a party. Patentee Firms Searches for patent accusations in cases in which the selected FIRMS represented a party asserting or defending a patent

Autofill 🗸

TO January 31, 2018

On the <u>main search page</u>, select an **Accusations** search

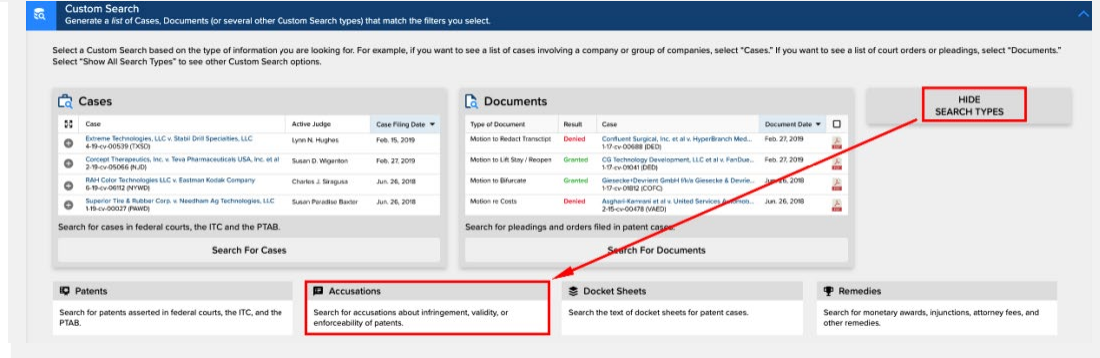

## **STEP 2 – FILTERS:**

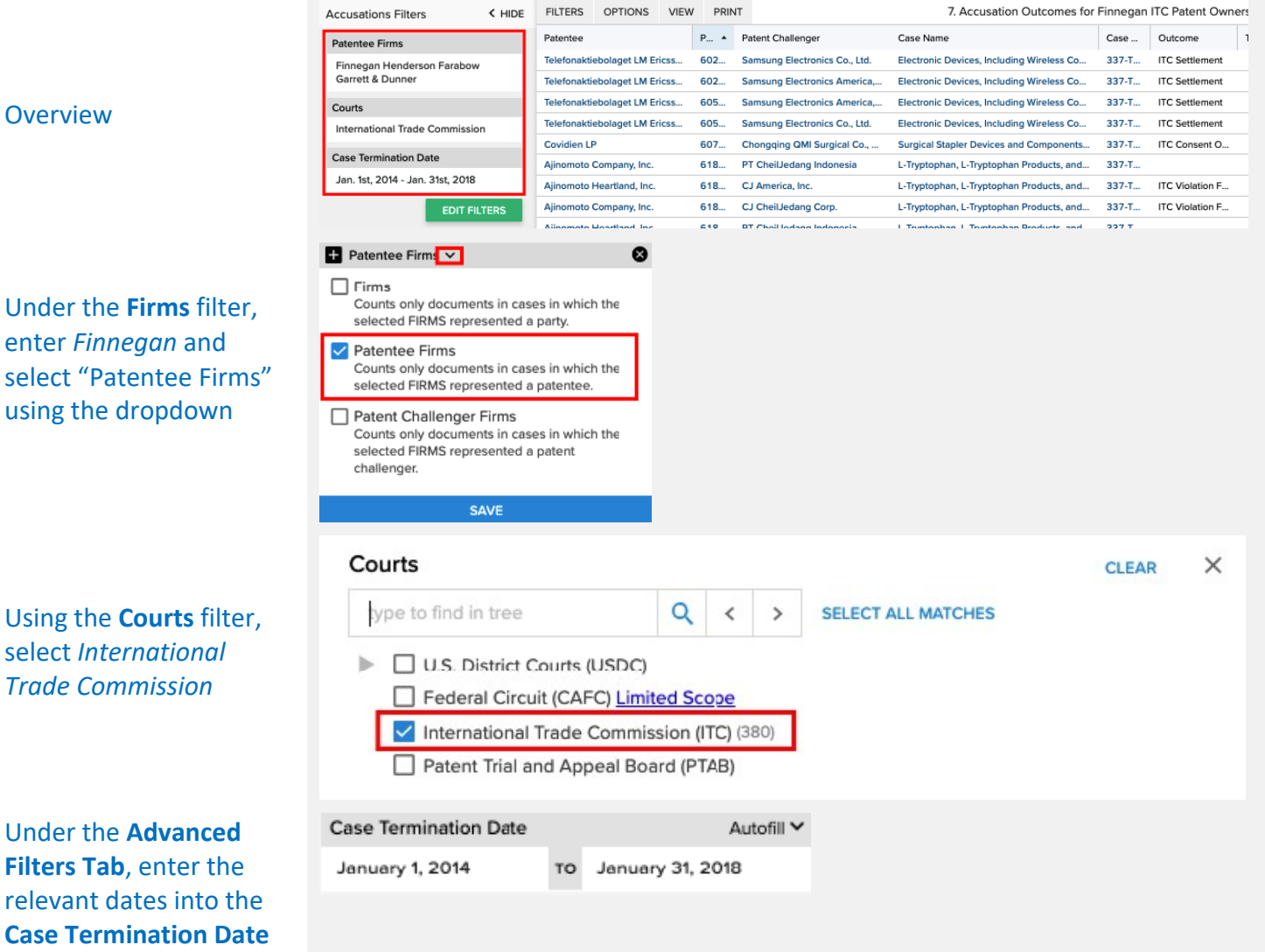

filter

## **STEP 3 – VIEW RESULTS**

| Click "View 380 Results"<br>to view the search | r Accusations Qdvanced Filters Use P | Previous Search Results         |             |                              | MORE SEARCH TYPES                      | VIEW 380 RESULTS          |
|------------------------------------------------|--------------------------------------|---------------------------------|-------------|------------------------------|----------------------------------------|---------------------------|
| results                                        | Outcome Document Types               |                                 |             |                              |                                        |                           |
|                                                | Posture of Motion T                  | ype of Document                 | Result of M | otion                        | Legal Issue                            |                           |
|                                                | 🕑 begin typing 🗸 🕹                   | add from tree                   | 🗹 begin t   | typing ~                     | add from tree                          |                           |
|                                                | Accusations Filters < HIDE           | FILTERS OPTIONS VIEW            | PRINT       |                              | 7. Accus                               | ation Outcomes for Finne  |
|                                                | Patentee Firms                       | Patentee                        | Pat 🔺       | Patent Challenger            | Case Name                              | c                         |
|                                                | Finnegan Henderson Farabow           | Telefonaktiebolaget LM Ericsson | 6029        | Samsung Electronics Co., Lto | Electronic Devices, Includi            | ng Wireless Communicat    |
|                                                | Garrett & Dunner                     | Telefonaktiebolaget LM Ericsson | 6029        | Samsung Electronics Americ   | a, Inc. f/ Electronic Devices, Includi | ng Wireless Communicat    |
|                                                | Courts                               | Telefonaktiebolaget LM Ericsson | 6058        | Samsung Electronics Americ   | a, Inc. f/ Electronic Devices, Includi | ng Wireless Communicat 3  |
|                                                | International Trade Commission       | Telefonaktiebolaget LM Ericsson | 6058        | Samsung Electronics Co., Lto | Electronic Devices, Includi            | ng Wireless Communicat 3  |
|                                                |                                      | Covidien LP                     | 6079        | Chongqing QMI Surgical Co.   | Ltd. Surgical Stapler Devices a        | nd Components Thereof     |
| Click <b>Filters</b> → <b>Related</b>          | Case Termination Date                | Ajinomoto Company, Inc.         | 6180        | PT CheilJedang Indonesia     | L-Tryptophan, L-Tryptopha              | n Products, and Their M 3 |
| Filters → Outcome to                           | Jan. 1st, 2014 - Jan. 31st 2018      | Ajinomoto Heartland, Inc.       | 6180        | CJ America, Inc.             | L-Tryptophan, L-Tryptopha              | n Products, and Their M 3 |
|                                                | EDIT FILTERS                         | Ajinomoto Company, Inc.         | 6180        | CJ CheilJedang Corp.         | L-Tryptophan, L-Tryptopha              | n Products, and Their M 3 |
| view a breakdown of                            |                                      | Ajinomoto Heartland, Inc.       | 6180        | PT CheilJedang Indonesia     | L-Tryptophan, L-Tryptopha              | n Products, and Their M 3 |
| Outcomes                                       | Related Filters                      | Ajinomoto Heartland, Inc.       | 6180        | CJ CheilJedang Corp.         | L-Tryptophan, L-Tryptopha              | n Products, and Their M 3 |
|                                                | ▶ Judges Deciting Outcomes           | Ajinomoto Company, Inc.         | 6180        | CJ America, Inc.             | L-Tryptophan, L-Tryptopha              | n Products, and Their M   |
|                                                | ▼ Outcome                            | Ericsson Inc.                   | 6278        | Samsung Electronics Americ   | a, Inc. f/ Electronic Devices, Includi | ng Wireless Communicat    |
|                                                | ITC Complaint Withdrawn (181)        | Ericsson Inc.                   | 6278        | Samsung Electronics Co., Ltd | Electronic Devices, Includi            | ng Wireless Communicat 3  |
|                                                | ITC Settlement (154)                 | Telefonaktiebolaget LM Ericsson | 6301        | Samsung Electronics Co., Lto | Electronic Devices, Includi            | ng Wireless Communicat 3  |
|                                                | ITC Violation Found (8)              | Telefonaktiebolaget LM Ericsson | 6301        | Samsung Electronics Americ   | a, Inc. f/ Electronic Devices, Includi | ng Wireless Communicat    |
|                                                | Patent Challenger Won (2)            | Kudelski SA                     | 6345        | Comcast STB Software I, LLC  | Digital Television Set-Top I           | Boxes, Remote Control D   |
|                                                | APPLY                                | Kudelski SA                     | 6345        | Gemstar Technology (Qinzho   | u) Co. Lt Digital Television Set-Top I | Boxes, Remote Control D   |

#### Answer

#### **2009 Cases**

When converting a real-world question into a Docket Navigator query, the first step is to consider what type of information answers the question. If the question calls for a list of cases, a **Cases** search will provide the answer. If the question calls for a list of patents, use a **Patents** search.

Overview

This question is asking for a count of cases, so we'll use a **Cases** search type. To find ANDA cases, filter for cases that contain ANDA pleadings using a **Type of Document** filter. Here, you'll want to select each of the ANDA pleadings that could contain ANDA claims: *Complaint* – *Infringement (ANDA), Complaint* – *Declaratory Judgment (ANDA),* and *Counterclaim* – *Infringement (ANDA)*. This will narrow your results to just cases that contain those documents – i.e., all ANDA cases. From there, just add a quick date filter and you're all set!

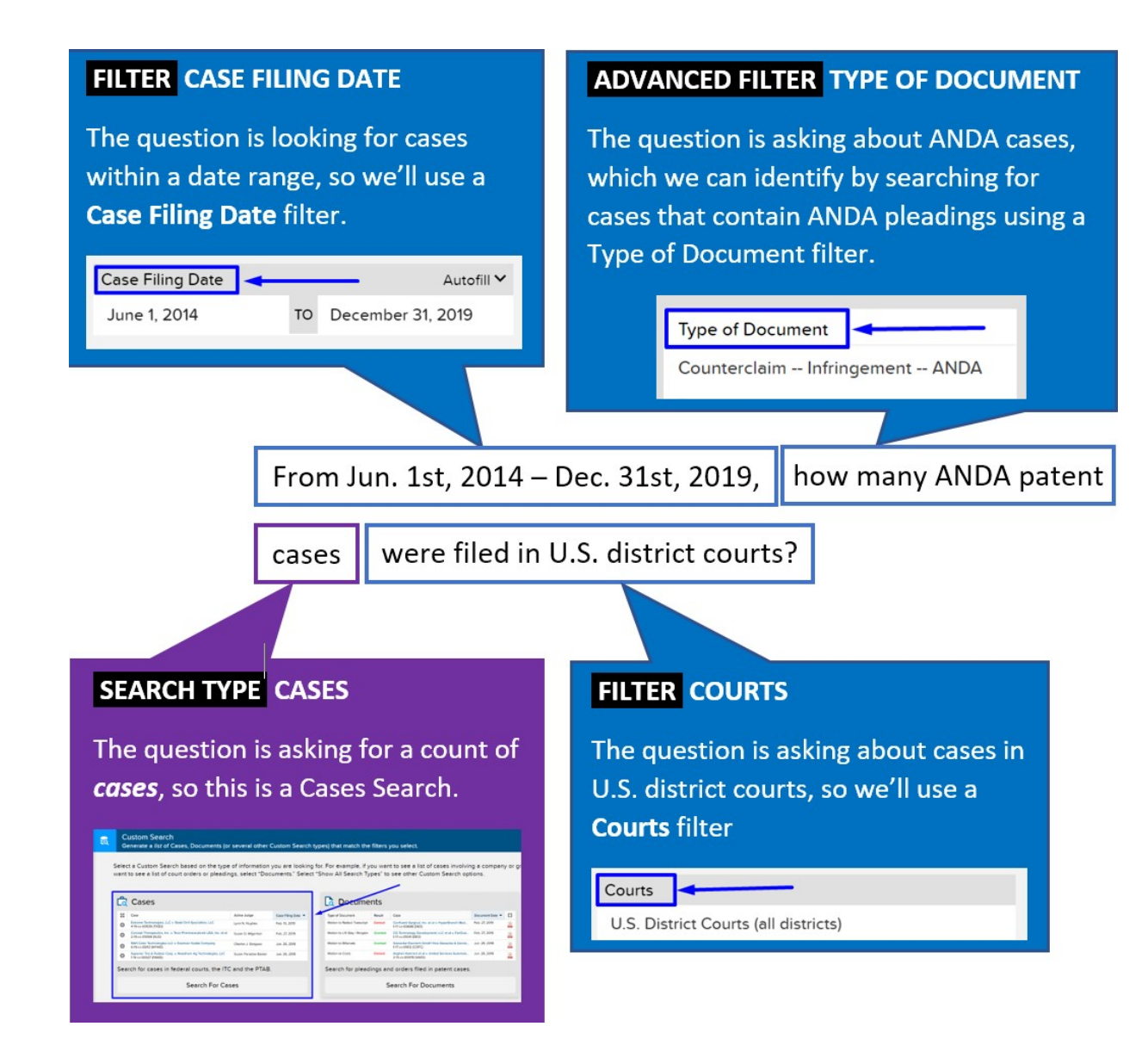

On the <u>main search page</u>, select a **Cases** search

#### Custom Search Generate a list of Cases, Documents (or several other Custom Search types) that match the filters you select.

Select a Custom Search based on the type of information you are looking for. For example, if you want to see a list of cases involving a company or group of companies, select "Cases." If you want to see a list of court orders or pleadings, select "Documents." Select "Show All Search Types" to see other Custom Search options.

| Cases                                                                                     |                                                                                                    |                                                                                                    | Documents                                                                                                    |                                                                                                    | SHOW ALL<br>SEARCH TYPE                                                                                                    |                                                                                                    |                                                                                                    |                                                                                                    |
|-------------------------------------------------------------------------------------------|----------------------------------------------------------------------------------------------------|----------------------------------------------------------------------------------------------------|----------------------------------------------------------------------------------------------------|----------------------------------------------------------------------------------------------------|----------------------------------------------------------------------------------------------------|----------------------------------------------------------------------------------------------------|----------------------------------------------------------------------------------------------------|----------------------------------------------------------------------------------------------------|
| Case                                                                                      | Active Judge                                                                                                    | Case Filing Date 💌                                                                                                    | Type of Document                                                                                                    | Result                                                                                                    | Case                                                                                                    | Document Date 🔻                                                                                                    |                                                                                                    |                                                                                                    |
| Estreme Technologies, LLC v: Stabil Drift Specialties, LLC<br>419-cv-00539 (TXSD)         | Lynn N. Hughes                                                                                                    | Feb: 15, 2019                                                                                                    | Motion to Redact Transcript                                                                                                    | Denied                                                                                                    | Confluent Surgical, Inc. et al v. HyperBranch Med.,<br>117-ct-00688 (DED)                                                                                                    | Feb. 27, 2019                                                                                                    | -                                                                                                    |                                                                                                    |
| Corcept Therapeutics, Inc. v. Teva Pharmaceuticais USA, Inc. et al<br>2-19-cv-05065 (NJD) | Susan D. Wigenton                                                                                                 | Feb. 27. 2019                                                                                                    | Motion to Lift Stay / Reopen                                                                                                    | Granted                                                                                                    | CG Technology Development, LLC et al 9, FanDue<br>1-17-cv-01041 (DED)                                                                                                    | Feb. 27, 2019                                                                                                    | 2                                                                                                    |                                                                                                    |
| RAH Color Technologies LLC v. Eastman Kodak Company<br>6-19-cv-06112 (NYWD)               | Charles J. Sinaguese                                                                                              | Jun: 26, 2018                                                                                                    | Motion to Bifurcate                                                                                                    | Granted                                                                                                    | Giesecke /Devrient OmbH tikke Giesecke & Devrie<br>1-07-cv-01812 (COFC)                                                                                                    | Jun. 26, 2018                                                                                                    | 2                                                                                                    |                                                                                                    |
| Superior Tire & Rubber Cerp. v. Needham Ag Technologies, LLC<br>1-19-cv-00027 (PANO)      | Suser Paradise Baster                                                                                             | Jun. 26, 2018                                                                                                    | Motion ro Costs                                                                                                    | Denied                                                                                                    | Asghari Kamrani et al v. United Services Automob<br>3-15-cv-00478 (VAED)                                                                                                    | Jun. 26, 2018                                                                                                    | 2                                                                                                    |                                                                                                    |
| ch for cases in federal courts, the ITC and the PT                                        | AB.                                                                                                    |                                                                                                    | Search for pleadings                                                                                                    | and orde                                                                                                    | rs filed in patent cases.                                                                                                    |                                                                                                    |                                                                                                    |                                                                                                    |
| Search For Case                                                                           | 5                                                                                                    |                                                                                                    |                                                                                                    |                                                                                                    | Search For Documents                                                                                                    |                                                                                                    |                                                                                                    |                                                                                                    |
|                                                                                           | Cases<br>Com<br>Mercon Minister (1, 1, 5, 5, 5, 6, 1, 1, 1, 1, 1, 2, 1, 2, 1, 1, 1, 1, 1, 1, 1, 1, 1, 1, 1, 1, 1, | Cases Common Common Com | Cases Concerning of the source of the source | Cases Comments Comments Commen | Cases Come Strange CL* Stad DI Section LLC University Come Strange CL* Stad DI Section LLC Strange CL* Stad DI Section LLC University Come Strange CL* Stad DI Section LLC University Come Strange CL* Stad DI Section LLC University Come Strange CL* Stad DI Section LLC Star Strange CL* Stad DI Section LLC Star Strange CL* Stad DI Section LLC Star Strange CL* Stad DI Section LLC Star Strange CL* Stad DI Section LLC Star Strange CL* Stad DI Section LLC Star Strange CL* Stad DI Section LLC Star Strange CL* Stad DI Section LLC Star Stad DI Section LLC Star Strange CL* Stad DI Section LLC Star Strange CL* Stad DI Section LLC Star Stad DI Section LLC Star Strange CL* Stad DI Section LLC Star Strange CL* Stad DI Section LLC Star Strange CL* Stad DI Section LLC Star Strange CL* Stad DI Section LLC Star Strange CL* Stad DI Section LLC Stad DI Section LLC Stad DI Section Stad DI Section LLC Stad DI Section Stad DI Section LLC Stad DI Section Stad DI Section LLC Stad DI Section Stad DI Section LLC Stad DI Section LLC Stad DI Section Stad DI Section Stad DI Section Stad | Cases Construction of the state of the state | Cases Control Control | Cases Construction C.* Table Diff Socialities, L.S. Units Nagane T. Base D. Stagement Feb 22,2019 Concert from Programmer, L.S. Feb 2019 Socialities, L.S. Units Nagane T. Base D. Stagement Feb 22,2019 Concert from Programmer, L.S. Feb 2019 Socialities, L.S. Units Nagane T. Base D. Stagement Feb 22,2019 Concert from Programmer, L.S. Feb 2019 Socialities, L.S. Units Nagane T. Base D. Stagement Feb 22,2019 Concert from Programmer, L.S. Feb 2019 Socialities, L.S. Units Nagane T. Base D. Stagement Feb 22,2019 Concert from Programmer, L.S. Feb 2019 Concert from Programmer, L.S. Concert from Programmer, L.S. Concert from Product from P |

#### **STEP 2 – FILTERS:**

**Overview** 

| Case | e Filing Date                                          | 53 | Case           | 2                                |             |            |                                              |
|------|--------------------------------------------------------|----|----------------|----------------------------------|-------------|------------|----------------------------------------------|
| Jan  | . 1st, 2014 - Dec. 31st, 2018                          | 0  | Vale<br>3-18-  | ant Pharmaceu<br>-cv-17731 (NJD) | uticals Nor | th America | LLC et al v. Alkem Laboratories Ltd.         |
| Case | es with Types of Document                              | 0  | Vale           | ant Pharmaceu                    | uticals Nor | th America | LLC et al v. Aurobindo Pharma USA Inc. et al |
| Cou  | unterclaim Infringement ANDA<br>Complaint Infringement | 0  | Biog<br>1-18-  | en Internationa<br>cv-02054 (DED | al GmbH v   | Banner Lif | e Sciences LLC                               |
| or   | ANDA                                                   | 0  | Astra<br>1-18- | aZeneca AB et<br>cv-02051 (DED   | al v. MSN   | Pharmaceu  | iticals, Inc. et al                          |
| U1   | Judgment ANDA                                          | 0  | Jans<br>2-18-  | sen Products,<br>-cv-17585 (NJD  | LP et al v. | Amneal Pha | armaceuticals LLC et al                      |
|      | EDIT FILTERS                                           | 0  | Eli Li         | illy and Compa                   | ny et al v. | Qilu Pharm | aceutical Co., Ltd.                          |

Under the **Advanced Filters** tab, use the **Type of Document** filter, select *Complaint – Infringement -- ANDA, Complaint – Declaratory Judgment - ANDA,* and *Counterclaim – Infringement - ANDA* 

| Use the Case Filing Date     |
|------------------------------|
| filter to enter the relevant |
| dates                        |

| Type of Document |                     |          |           | CL                 |  |
|------------------|---------------------|----------|-----------|--------------------|--|
| ANDA             | <b>—</b> Q          | < >      | 3 matches | SELECT ALL MATCHES |  |
|                  |                     |          |           |                    |  |
| Complaint        |                     |          |           |                    |  |
| Complair         | nt Infringement     |          |           |                    |  |
| 🗹 Complair       | nt Infringement     | ANDA     |           |                    |  |
| Complair         | nt Infringement     | BPCIA    |           |                    |  |
| Complair         | nt Declaratory Ju   | dgment   |           |                    |  |
| 🗹 Complair       | nt Declaratory Ju   | dgment / | ANDA      |                    |  |
| Complair         | nt – Declaratory Ju | dgment I | BPCIA     |                    |  |

|    | Case Filing Date |    | Autofill 🗸        |
|----|------------------|----|-------------------|
| nt | January 1, 2014  | то | December 31, 2018 |

## **STEP 3 – VIEW RESULTS**

Click "View 2009 Results" to view the search results

| Odvanced Filters                      | Use Previous Search Resu | ilts       |              |          |                    |                      | VIEW 2009 RESU |
|---------------------------------------|--------------------------|------------|--------------|----------|--------------------|----------------------|----------------|
| Find a <i>list</i> of Cas             | ses                      |            |              |          |                    |                      | 1              |
| + Parties ∨                           | <u>±</u>                 | Affiliates | + Patents    | <u>±</u> | Case Filing Date 🗸 | Autofill 🗸           |                |
| begins with beg                       | jin typing               |            | begin typing |          | January 1, 2014    | TO December 31, 2018 |                |
| Eirms ¥                               |                          |            | Courte       |          | Caco Statuc        |                      |                |
| i i i i i i i i i i i i i i i i i i i |                          |            | Courts       |          | - Cuse Status      |                      |                |

\*Frequent Mistakes: Attempting to filter for ANDA cases using *Legal Issues* instead of searching for ANDA pleadings using *Document Types*.

9. From Jan. 1st, 2014 - Dec. 31st, 2018, how many cases involving Orange Book patents were filed in U.S. district courts?

Answer

#### 2007 Cases

When converting a real-world question into a Docket Navigator query, the first step is to consider what type of information answers the question. If the question calls for a list of cases, a **Cases** search will provide the answer. If the question calls for a list of patents, use a **Patents** search.

Overview

This question is asking for a count of cases, so we'll use a **Cases** search type. Other aspects of the question can be addressed with **Filters** within an Accusations search, as shown in the diagram below. Docket Navigator contains listings of most major patent classification systems (CPC, USPC) as well as PTAB and Orange Book codes all of which can be accessed with a Patent Technologies filter.

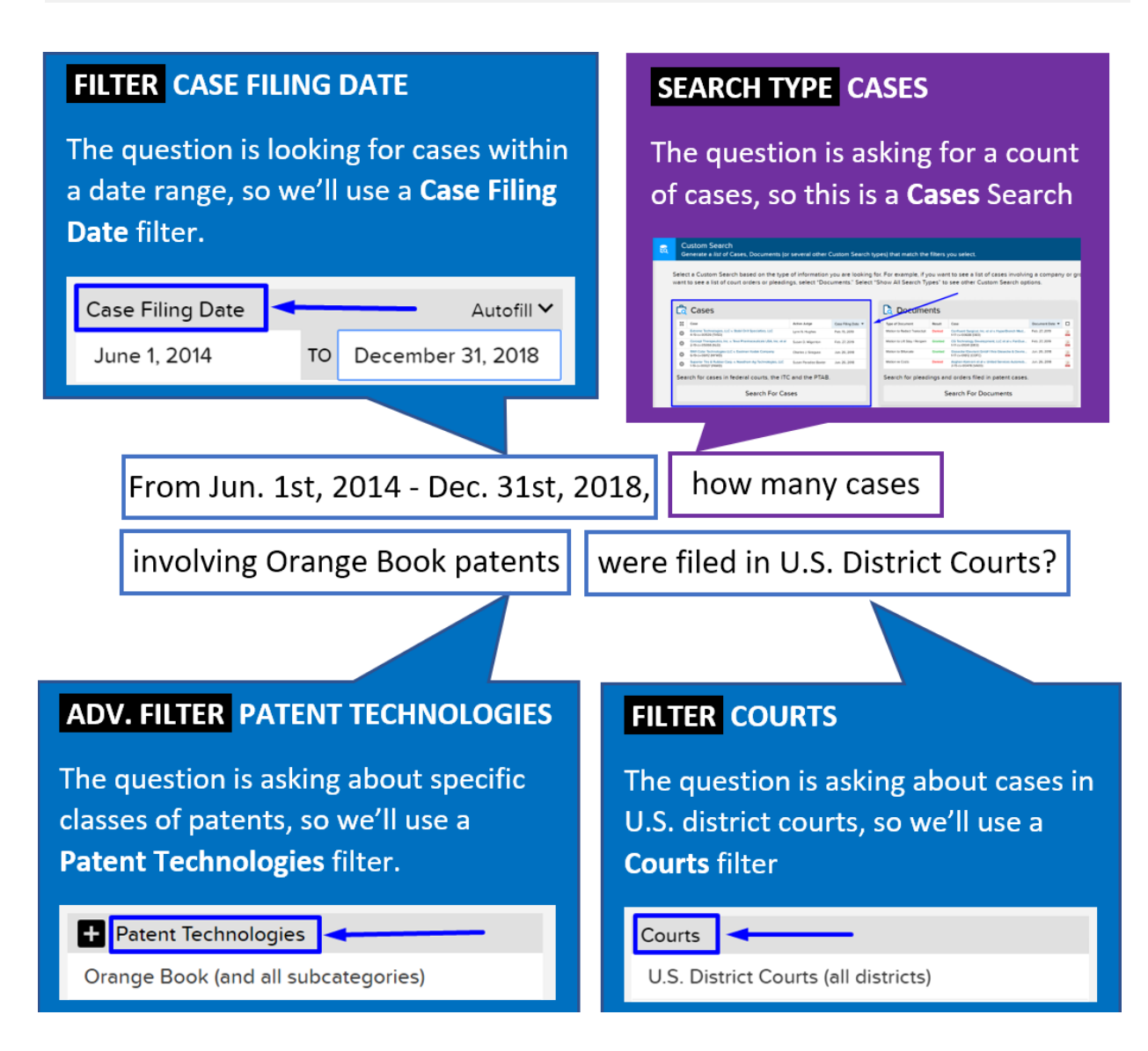

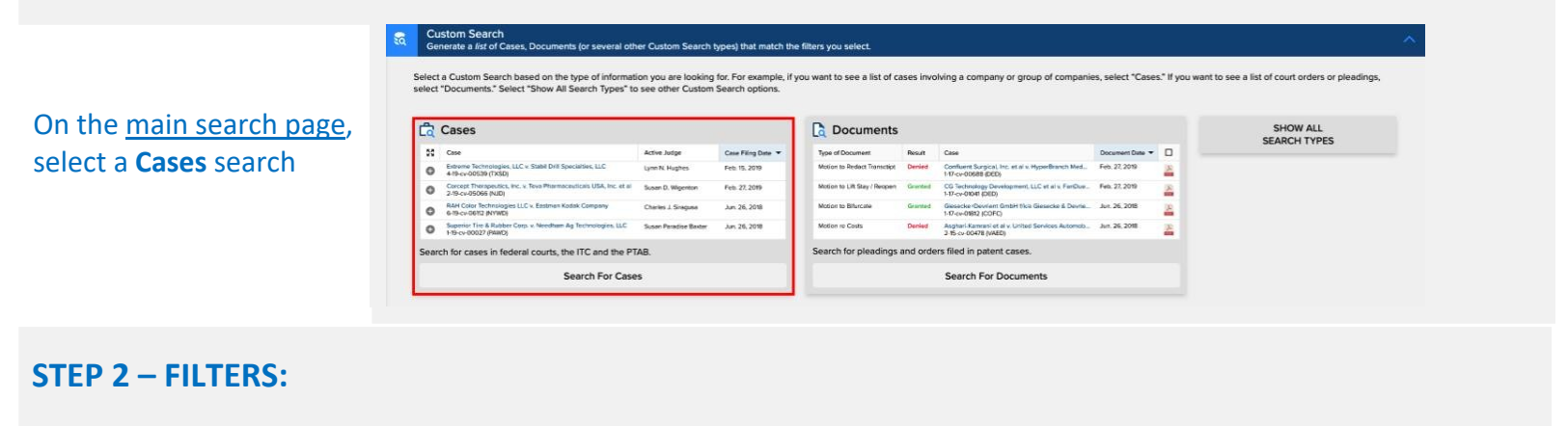

|                                             | Iters for Cases Qdvanced Filters Use                                             | e Previous Search R | Results       |                |            |               | MORE SEARCH TYPES | VIEW 1884   | RESULTS |
|---------------------------------------------|----------------------------------------------------------------------------------|---------------------|---------------|----------------|------------|---------------|-------------------|-------------|---------|
|                                             | Find a list of Cases                                                             |                     |               |                |            |               |                   |             |         |
|                                             | + Parties ✓                                                                      | Affiliates          | Patents       |                | t          | Case Filing D | Date              | Autofill 🗸  |         |
| Overview                                    | begin typing                                                                     | b                   | begin typing  |                |            | January 1, 20 | 014 TO Decemb     | er 31, 2018 |         |
|                                             |                                                                                  | C                   | ourts         | all districts) |            | Case Status   |                   |             |         |
|                                             |                                                                                  |                     | add from tree |                |            | C beginty     |                   |             |         |
| Using the <b>Courts</b> filter,             | Courts<br>type to find in tree                                                   |                     | Q 4           | : >            | SELECT AL  |               | ES                | CLEAR       | ×       |
| select U.S. District Courts                 | U.S. District Courts (USDC) (1884)                                               |                     |               |                |            |               |                   |             |         |
|                                             | Federal Circuit (CAFC) Limited Scope                                             |                     |               |                |            |               |                   |             |         |
|                                             | International Tra                                                                | de Commi            | ission (ITC)  |                |            |               |                   |             |         |
| Use the Case Filing Date                    | Case Filing Date                                                                 |                     |               | Autofill 🗸     | •          |               |                   |             |         |
| filter to enter the                         | January 1, 2014 TO December 31, 2018                                             |                     |               |                |            |               |                   |             |         |
| relevant dates                              |                                                                                  |                     |               |                |            |               |                   |             |         |
|                                             |                                                                                  |                     |               |                |            |               |                   |             | ſ       |
| Under the <b>Advanced</b>                   | Patent Technologies                                                              |                     |               |                |            |               | C                 | LEAR        | ×       |
| Filters tab, use the<br>Patent Technologies | type to find in tree                                                             |                     | Q (           | >              | SELECT ALL | MATCHES       | s                 |             |         |
|                                             | Cooperative Patent Classification                                                |                     |               |                |            |               |                   |             |         |
| Rook                                        | U.S. Patent Classification (Grouped by NBER Technology Categories) Limited Scope |                     |               |                |            |               |                   |             |         |
| DOOK                                        | Orange Book                                                                      |                     |               |                |            |               |                   |             |         |
|                                             | Patent Technolog                                                                 | gy Centers          | 5             |                |            |               |                   |             |         |
|                                             |                                                                                  |                     |               |                |            |               |                   |             |         |

## **STEP 3 – VIEW RESULTS**

| Click "View 2007 Results"<br>to view the search results | or Cases Qdvanced Filters | Use Pre | evious Search Results |                  |   | MORE SEARCH TYPES | VIEW 1884 RESULTS |  |
|---------------------------------------------------------|---------------------------|---------|-----------------------|------------------|---|-------------------|-------------------|--|
|                                                         | Find a list of Cases      |         |                       |                  |   |                   |                   |  |
|                                                         | Posture of Motion         |         | Type of Document      | Result of Motion |   | Legal Issue       |                   |  |
|                                                         | 🖾 begin typing            | ~       | E add from tree       | E begin typing   | ~ | E add from tree   |                   |  |

10. How many Design patents were asserted in U.S. district court cases filed from Jun. 1st, 2014 - Jun. 1st, 2015? How many of those patents were found infringed?

#### Answer

Overview

#### 381 Patents, 21 Infringed

When converting a real-world question into a Docket Navigator query, the first step is to consider what type of information answers the question. If the question calls for a list of cases, a **Cases** search will provide the answer. If the question calls for a list of patents, use a **Patents** search.

This question is asking for a count of patents, so we'll use a **Patents** search type. Other aspects of the question can be addressed with **Filters** within a Patents search, as shown in the diagram below.

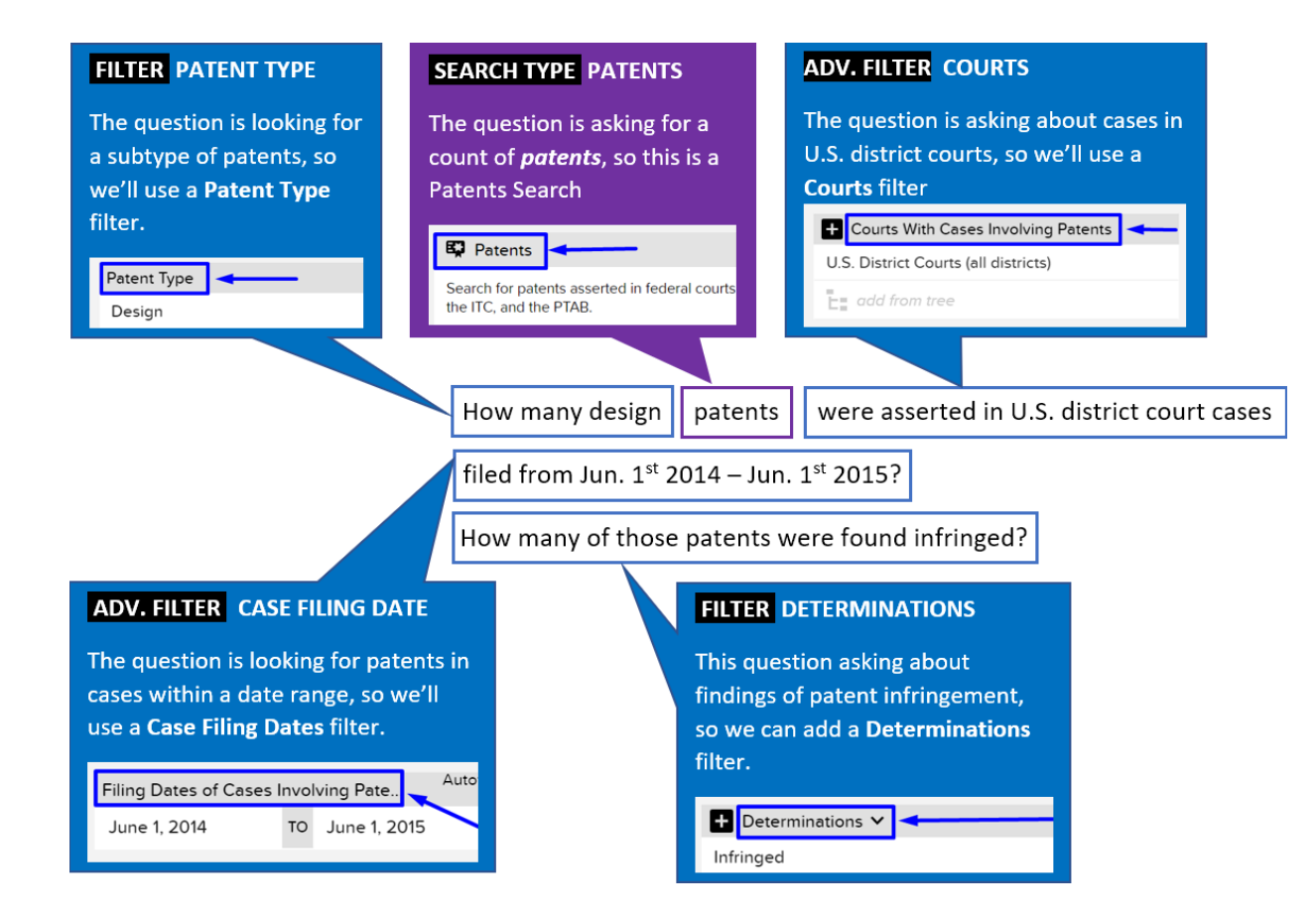

select a Patents search

Custom Search Generate a *list* of Cases, Documents (or several other Custom Search types) that match the filters you select Select a Custom Search based on the type of information you are looking for. For example, if you want to see a list of cases involving a company or group of companies, select "Cases." If you want to see a list of court orders or pleadings, select "Documents." Select "Show All Search Types" to see other Custom Search options. Cases Documents HIDE SEARCH TYPES 
 Type of Document
 Result
 Case
 Document Data

 Mation to Redoct Transcript
 Denied
 Confluent Surgicul, Inc. et al IX-HyperBranch Med...
 Feb. 22. 2019

 5-77-0x-00688 (DED)
 5-77-0x-00688 (DED)
 5-77-0x-00688 (DED)
 5-77-0x-00688 (DED)

 Case
 Active Judge
 Case Filing Dato ▼

 Enterme Technologies, LLC v. Stabil Drill Specialles, LLC
 Lyne N. Hughos
 Fold. 15, 2019

 4-19-cv-00539 (TXSD)
 Lyne N. Hughos
 Fold. 15, 2019
 t Date 🔻 🔲 On the main search page, Corcept Therapeutics, Inc. v. Teve Pharmaceuticals USA, Inc. et al Susan D. Wigenton Feb. 27, 2019
 2/19. vv/5066 (NJD) Motion to Lift Stay / Reopen Granted CG Technology Development, LLC et al v. FanDue... 147.cv.01041 (DED) Feb 23 201 A RAH Cotor Technologies LLC v. Eastman Kodek Company Charles J. Siragusa
 6-th-ce-0612 (NYWD) Granted Giesecker/Devrient G 1-17-cv-01812 (COFC) mbH fik/a Gil sector & Devrie... Jun. 26, 2018 Motion to Bifurcate Jun. 26, 2018 4 Superior Tire & Rubber Corp. v. Needham Ag Technologies, LLC Susan Paradise Baster Jun. 26, 2018
 1156-vc00027 (PANO) Motion re Costs ices Automob.. Aun. 26, 2018 et al v. United S Asobuc Reminar 2-15-cv-00478 ( F Search for pleadings and orders filed in patent cases. Search for cases in federal courts, the ITC and the PTAB. Search For Cases Search For Documents Accusations S Docket Sheets Patents P Remedies Search for patents asserted in federal courts, the ITC, and the PTAB. Search for accusations about infringement, validity, or enforceability of patents. Search the text of docket sheets for patent cases. Search for monetary awards, injunctions, attorney fees, and other remedies.

### **STEP 2 – FILTERS:**

|                                                         | Patent Type                                                                          |                  |
|---------------------------------------------------------|--------------------------------------------------------------------------------------|------------------|
| Using the <b>Patent Type</b>                            | 🕑 begin typing 🗸                                                                     |                  |
| filter select "Design"                                  | Select All                                                                           |                  |
| from the dropdown                                       | Utility (4205)                                                                       |                  |
|                                                         | Reissue (94)                                                                         |                  |
|                                                         | Cesign (381)                                                                         |                  |
|                                                         | Plant (2)                                                                            |                  |
|                                                         | SAVE                                                                                 |                  |
| Under the Advanced<br>Filters tab. use the <b>Court</b> | Courts With Cases Involving Patents                                                  | CLEAR X          |
| with Cases Involving                                    | type to find in tree Q < > SELECT ALL MATCHES                                        |                  |
| Patents filter to select                                |                                                                                      |                  |
| U.S. District Courts                                    | U.S. District Courts (USDC)                                                          |                  |
|                                                         | Federal Circuit (CAFC) Limited Scope                                                 |                  |
|                                                         | International Trade Commission (ITC)                                                 |                  |
| Using the Case Filing Date                              | Patent Trial and Appeal Board (PTAB) (9)                                             |                  |
| filter, enter the relevant                              | Filing Dates of Cases Involving Patents Autofill V                                   |                  |
| dates                                                   | June 1, 2014 TO June 1, 2015                                                         |                  |
|                                                         |                                                                                      |                  |
| STEP 3 – VIEW RESULTS                                   |                                                                                      |                  |
|                                                         | Advanced Filters Use Previous Search Results                                         | VIEW 381 RESULTS |
| Click "View 381 Results" to                             | Find a list of Patents                                                               | 1                |
| view the search results                                 | Patent Text → Add Citation 🖶 Patent Litigants → 🛓 Affiliates Cases Involving Patents | ±                |
|                                                         | Type here begins with begin typing begins typing                                     | /                |

\*Frequent Mistakes: Using a Cases search instead of a Patents search.